#### はじめに

■サイトの構成

- ■管理画面の表示方法
- ■管理画面のログイン方法

#### お使いいただく前に

■Webサイト共通設定 ①サイト名 ②タイトル ③キーワード ④ディスクリプション ⑤管理者メールアドレス、再パスワード発行時メ ールアドレス、仮契約登録時メールアドレス テスト時メールアドレス、メルマガ登録時メー ルアドレス ⑥物件所在地 ⑦テンプレート指定 ⑧在席中店長FLASH·退席中店長FLASH (9)ロゴ画像 (1)コピーライト画像 12トップページFLASH

#### 日々の業務で行うこと

■物件管理 新規作成 Flash動画の登録

- 評価の管理
- 物件の編集
- ■顧客管理
  - 顧客の管理
- ■契約手続
  - 契約手続

- 更新情報
   更新情報
   更新情報
   店長日記
   店長専用
   店長専用
   チャットルーム操作
   店長操作
   店長チャットログイン
   掲示板ログイン
   チャット
   メルマガ管理・送信
   メルマガ管理・送信
- ■メルマガ配信希望者 メルマガ配信希望者

#### 会社のアピールをするために

- ■会社概要管理会社概要管理■リンク管理
  - リンク管理
  - 表示の順番の変更
- ■TOP外部リンク管理 TOP外部リンク管理を作る TOP外部リンクの編集
- ログインユーザー管理ログインユーザー管理

#### 撮影のヒント

■物件撮影のポイント(デジタルカメラ編)
■物件撮影のポイント(ビデオ編)

Viewは2つの構成で成り立っています。

エンドユーザーに使っていただくサイト

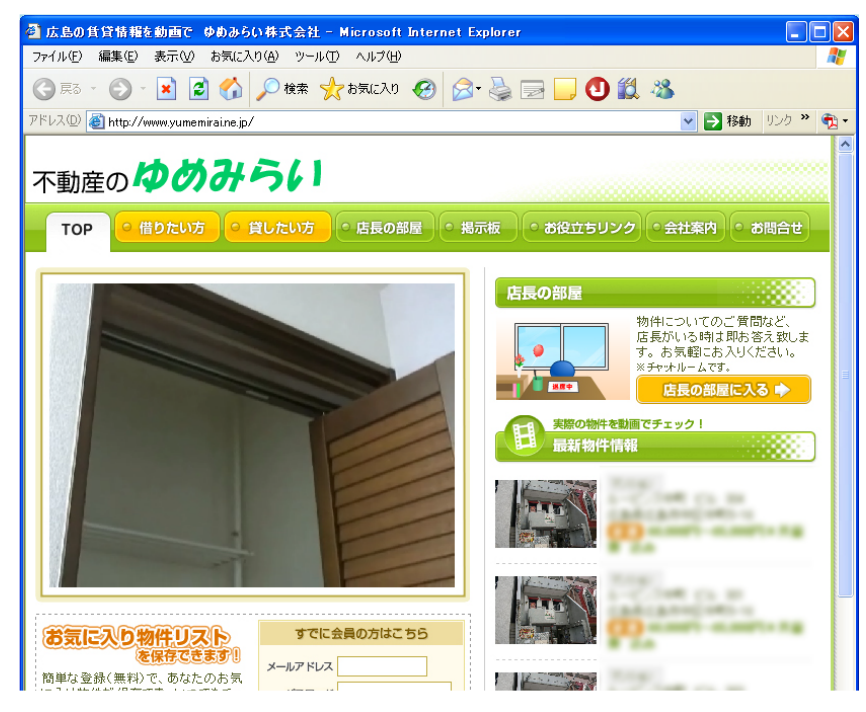

物件を載せたり設定変更をしたりなど管理を行うサイト

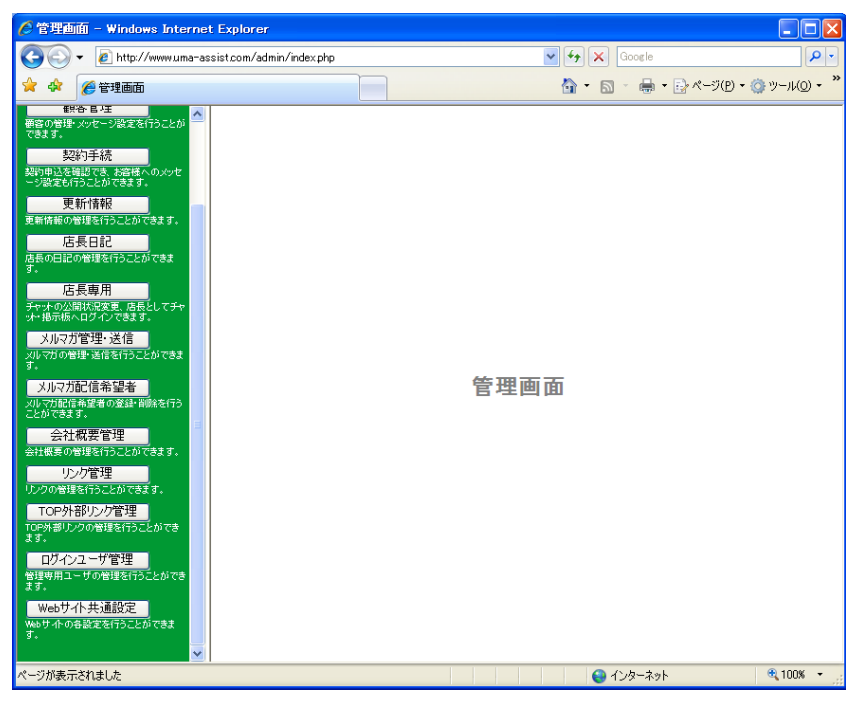

わからない言葉や専門用語は、Viewサイト用語集を参考にして下さい。

# ■管理画面の表示方法

| 🖉 Yahoo! JAPAN – Windows Internet Explorer                                     |                                                                                        |                                 |
|--------------------------------------------------------------------------------|----------------------------------------------------------------------------------------|---------------------------------|
|                                                                                | 🖌 🛃 🗙 Google                                                                           | P -                             |
| 🛠 🏟 🔾 Yahoo! JAPAN                                                             | 🚹 • 🔝 - 🖶 • 📴 K-9(B) • 🌾                                                               | ▶ツール( <u>0</u> ) • <sup>≫</sup> |
| ■→このページをスタートページに設定する<br>新しいウブ(Ctr+T)                                           | お得で便利なサービスがいっぱい                                                                        | ^                               |
| Valool BE SEA MAN MAN MAN AND AND AND AND AND AND AND AND AND A                | シジャー         ケータイ         ビジ         ?ヘルブ           第二日の法用         第二日の法用         登録情報 |                                 |
| NEWI松坂vs.イチローのメジャー初対決を速報でチェック - NEWI利用                                         | 用者アンケート実施中                                                                             |                                 |
| <u>ウェブ 登録サイト 画像 動画 ブログ 辞書 知恵袋 エリア 商品</u>                                       | <b>歓送迎会にピッタリのお店大集合!</b>                                                                |                                 |
| 検索 検索オプション                                                                     | YAHOO! JUNA                                                                            |                                 |
| あなたの検索生活が、ツールバーでさらに便利に1                                                        | 春。歓送迎会特集                                                                               |                                 |
| ▶■₩1懐かしいアイテムも! 品質自慢の文房具力タログ - 野菜を食べて元気になろう                                     | 1円スタート! 宴会オークション祭りもあるよ!                                                                |                                 |
| 買う ショッピング 共同購入 オークション コミック チケット 旅行                                             | <u>個人ツール ログイン</u>                                                                      |                                 |
| 出張宿泊 保険 宅配 ネットバンク 決済 コンテンツストア                                                  |                                                                                        |                                 |
| 知る ニュース 大気 スポーツ 27イナンス 政治<br>楽しむ 映画 音楽 NEW 着江口 ゲーム 占い 懸道 本 テレビ 動画              | $\frac{1}{2}$                                                                          |                                 |
| <u>ホッドキャスト 2121-2</u><br>調べる 辞書 翻訳 <u>地域</u> 地図 路線 №№ 道路交通 電話帳 自動車             | 図ログインしてポイントを確認                                                                         |                                 |
| <u>家電、PC きっす NEWI 知恵袋</u><br><b>募らす</b> グルメークーポン 結婚 恋愛 ビューティー 健康 不動産           | <u>トビックス 9時34分更新</u>                                                                   |                                 |
| <u>ボランティア ネット検定 学習 セカンドライフ</u>                                                 | ・試合速報 松坂vs.イチロー画                                                                       |                                 |
| 求人:転職 アルバイト 派遣 道職紹介 新卒 独立                                                      | ・温首相が来日し日中首脳会談画                                                                        |                                 |
| 集まる 掲示板 グループ アバター DP検索 ホームページ作成 ブログ                                            | <ul> <li>         ・<u>村上彼告! 会見でつそついた</u>         ・<br/>・         ・</li></ul>           |                                 |
| ノー・ション 2011 27 2012 27 27 313 313 313 313 313 313 313 313 313 31               | ・ 超度見に未証べて振復しる日<br>・ PASMO販売制限 見通し甘さ批判                                                 |                                 |
| <u>サービス一覧</u>  更新情報                                                            | ・横浜契約金 大学球界にも波紋                                                                        |                                 |
| 今年は、新築マンションを買う!<br>・ <u>知らないと損する、販売予定の物件を今すぐ確認</u><br>・ 首都図でも、専有面積100m2以上が接せます | ・ <u>中森明茶 演歌力パーに挑戦 №№<br/>昨日の話題(56件) 一覧</u><br>5056mの巨<br>大龍が舞う                        |                                 |
| (独12) 項目) 画像 http://cacyling.in/news/1176208955/img.news.vat                   | (写直は<br>「写直は へ」 ハートーーーーーーーーーーーーーーーーーーーーーーーーーーーーーーーーーーー                                 | 💌 🕀 100% 👻                      |

管理画面を開くには InternetExplorer を起動します。

アドレス欄にお客様の管理画面の URL を入力し、"Enter"キーを押下します。

※管理画面の URL は契約書類のサーバー設定情報 (水色の紙)に記載されています。

| 🖉 Yahoo! JAPAN – Windows Internet Explorer |                |              |             |             |  |  |  |
|--------------------------------------------|----------------|--------------|-------------|-------------|--|--|--|
| $\Theta$                                   | 👻 🙋 https:/    | //www.view-s | eries.com/O | 00000/00000 |  |  |  |
| 🖌 🏟                                        | 🦻 Yahoo! JA    | PAN          |             |             |  |  |  |
|                                            | <u>∎⊸このべ~ジ</u> | をスタートペー      | ジニ設定する      |             |  |  |  |
|                                            | BB             | <b>B</b>     | My          | YAHO        |  |  |  |

#### 管理ログイン画面が表示されます。 ユーザー名とパスワードを入力します。

※ユーザー名とパスワードは契約書類のサーバー設定情報(水色の紙)に記載されています。

| 🧭株式会社パプリカ不動産 ログイン画面 - Windows Ir          | nternet Explorer      |                         |              |
|-------------------------------------------|-----------------------|-------------------------|--------------|
| COO - D Attps://www.view-series.com/0000/ | 0000                  | Google                  | P •          |
| 😭 🍄 🌈 株式会社パクリカ不動産 ログイン画面                  |                       | 💁 • 🗟 - 🖶 • 🕞 <-700 • ( | )) ール(O) + 👋 |
|                                           | 管理ログイン                |                         | <            |
|                                           | ユーザ名<br>バスワード<br>ログイン |                         |              |
|                                           |                       |                         |              |
|                                           |                       |                         |              |
|                                           |                       |                         |              |
|                                           |                       |                         |              |
|                                           |                       |                         |              |
| ページが表示されました                               |                       | 🏹 😋 インターネット             | 🔍 100% 🔹 🚲   |

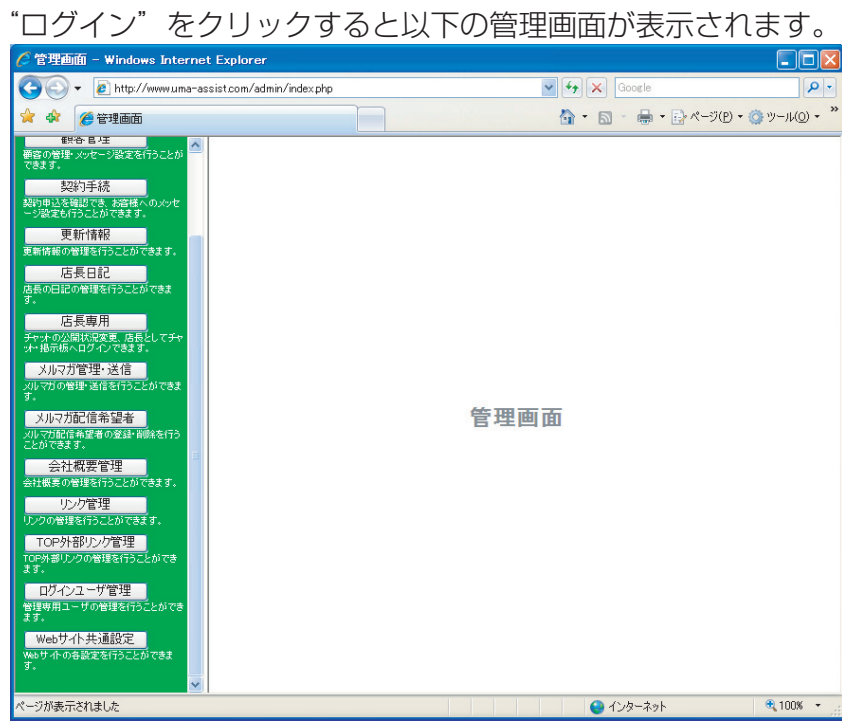

最初にお客様のホームページの名前やデザインなどを設定します。

管理画面左側の管理者メニューから Web サイト共通設定ボタンをクリックします。

Web サイト共通設定ボタンは管理者メニューの一番下にあります。

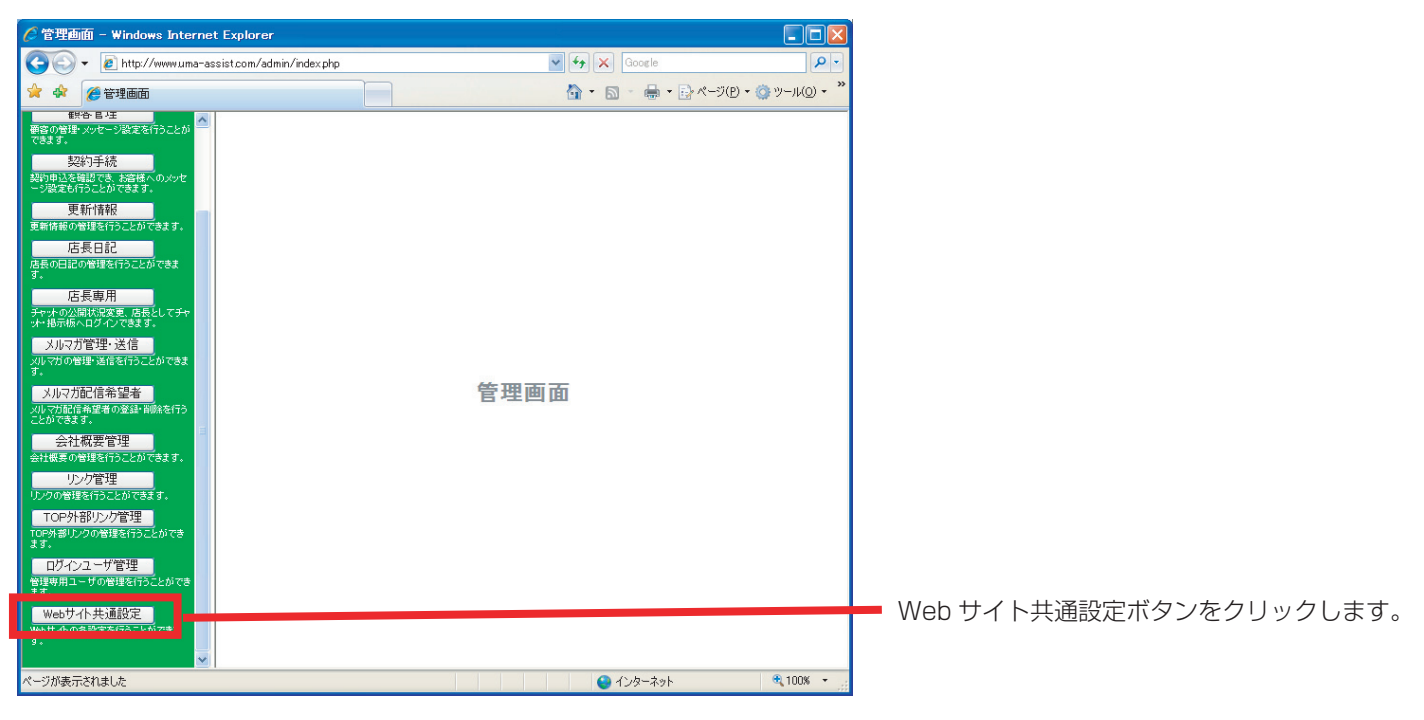

#### Web サイト共通設定画面でホームページの各種設定を行います。

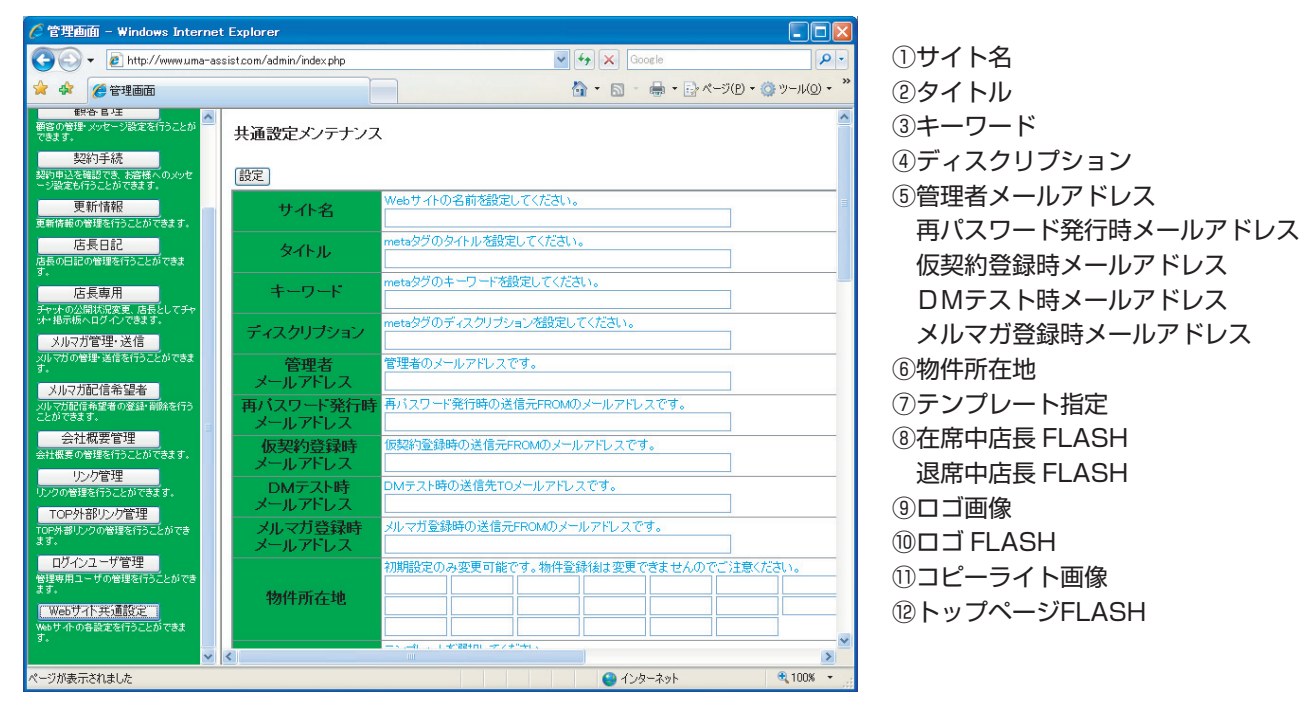

#### ①サイト名

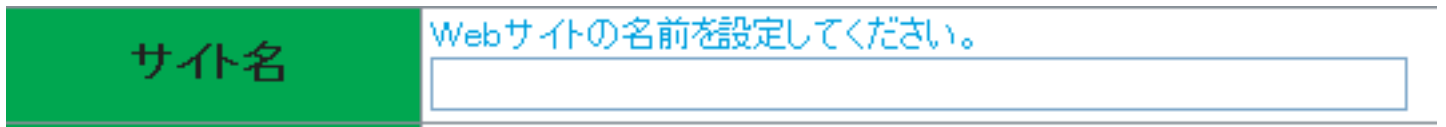

お客様のホームページの名前を入力してください。管理画面を開いた時に、ボタンのならぶ右側に 表示されます。

#### **②タイトル**

お客様のホームページを Web ブラウザで表示したときに表示されるページの名前です。

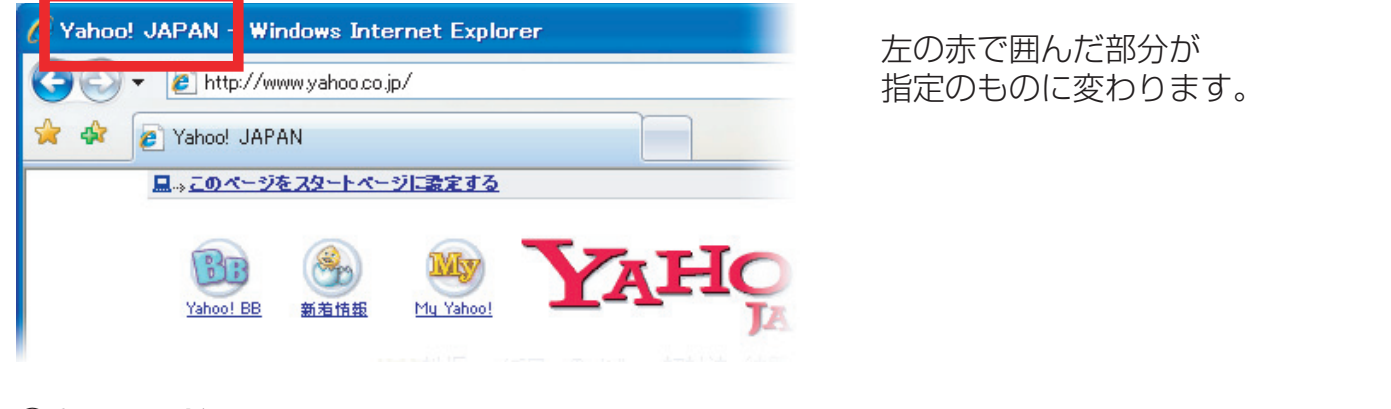

③キーワード

| +. n. P | metaタグのキーワードを設定してください。 |
|---------|------------------------|
| 4-9-6   |                        |

お客様のホームページを検索エンジンで検索する際のキーワードです。お部屋探し、賃貸などページ のコンテンツに含まれるキーワードを入れる様にして下さい。 またキーワードは複数入力することが可能です。その場合はキーワードを , (コロン)で区切りま す。

例 お部屋探し,賃貸,広島,一人暮らし,マンション,即入居

※キーワードはたくさん入力してもあまり意味がありません。10個前後にしておきましょう。

### ④ディスクリプション

|           | metaタグのディスクリブションを設定してください。 |
|-----------|----------------------------|
| ディスクリプション |                            |

お客様のホームページが検索エンジンで検索された際に表示されるページの説明文です。

例 広島のお部屋探しならここ! 取り扱い物件数 1000 件以上で必ずお気に入りのお部屋が見つか ります。

※説明文は長く入力してもすべては表示されません。 また、必ず表示されるわけではありません。 100 文字程度でわかりやすい文にしましょう。

#### ⑤管理者メールアドレス、再パスワード発行時メールアドレス、仮契約登録時メールアドレス テスト時メールアドレス、メルマガ登録時メールアドレス

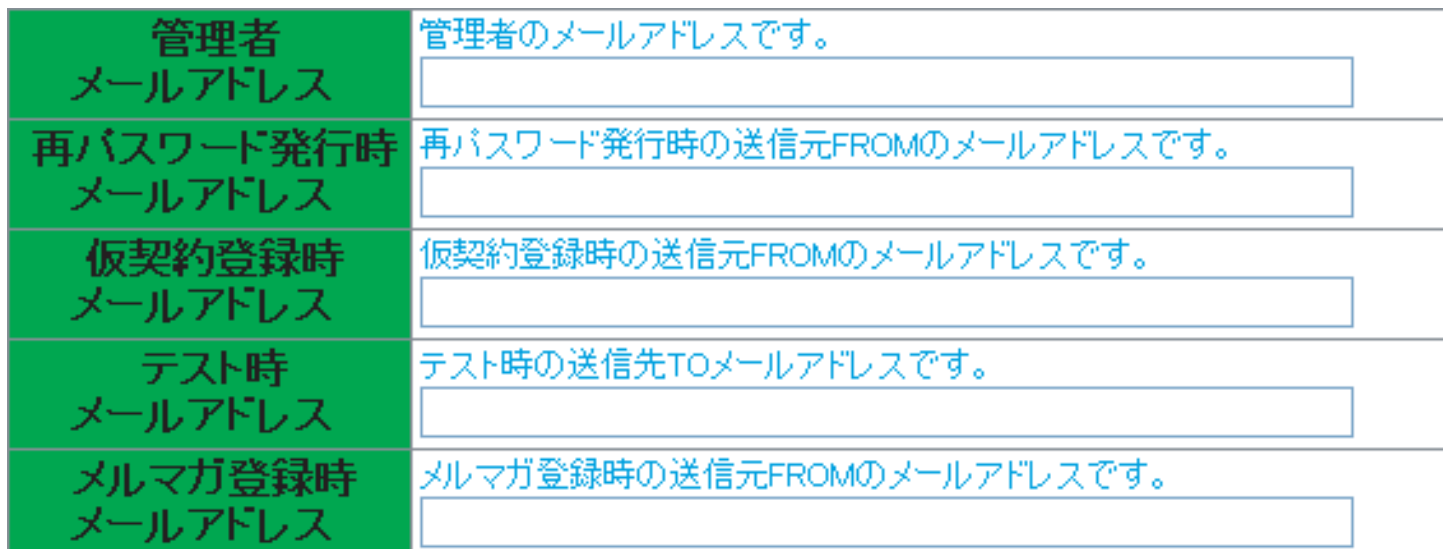

### 管理者メールアドレス

来店者からお客様のホームページに寄せられるお問合せなどが届きます。

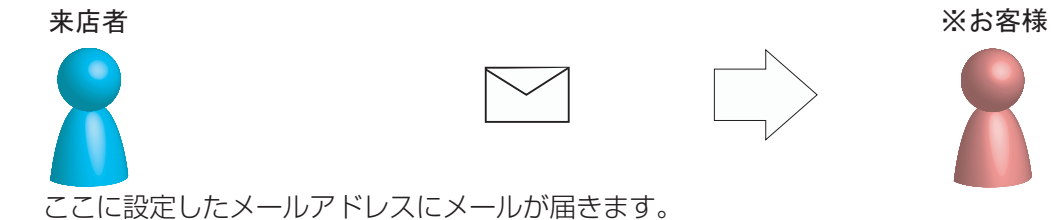

※お客様とはシステム 購入者のことです。

再パスワード発行時メールアドレス お客様のホームページを利用しているユーザーがパスワードを忘れてしまった際の再パスワード発行 時の送信元 FROM のメールアドレスです。

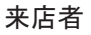

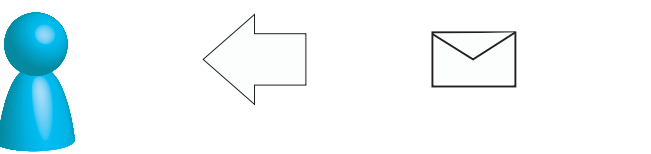

View-chintai

ここに設定したメールアドレスからメールが届きます。

#### 仮契約登録時メールアドレス

お客様のホームページより仮契約の申し込みがあった際の確認メール送信元 FROM のメールアドレ スです。

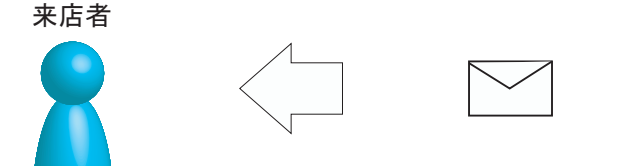

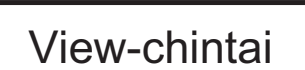

ここに設定したメールアドレスからメールが届きます。

# **テスト時メールアドレス** メルマガをテスト送信する際のテスト送信先 TO のアドレスです。 お客様

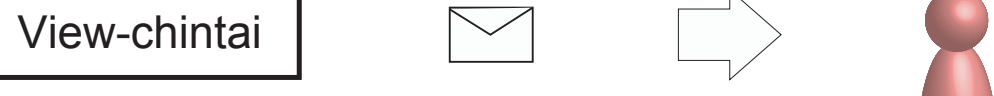

ここに設定したメールアドレスにメールが届きます。

**メルマガ登録時メールアドレス** メルマガ登録時の送信元 FROM のメールアドレスです。

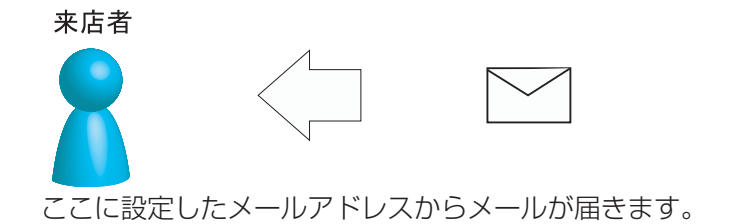

View-chintai

#### ⑥物件所在地

|                 | 初期設定のみ変更可能です。物件登録後は変更できませんのでご注意ください。 |  |  |  |  |  |  |
|-----------------|--------------------------------------|--|--|--|--|--|--|
| ### /# ==*+_1\# |                                      |  |  |  |  |  |  |
| 物件所在地           |                                      |  |  |  |  |  |  |
|                 |                                      |  |  |  |  |  |  |

物件検索時の所在地の分類です。"○○市"や"○○区"や"○○町"などを入力します。最大で26種類設定可能です。この項目は後から変更することはできません。分類に"その他"を作成することができます。26種類で足りない場合は25種類作成して最後に"その他"を作成してください。 ※市町村合併などで地名が変更になった場合は対応いたします。かかる費用は、ご相談下さい。

#### ここに登録した所在地は実際の物件検索画面で<u>赤い枠</u>のように表示されます。

| BCD不動產 - Wind  | ows Internet Explo      | rer                                      |                        |                                            |         |
|----------------|-------------------------|------------------------------------------|------------------------|--------------------------------------------|---------|
| 💽 🔹 🙋 http://w | www.uma-assist.com/arti | cle_search.php                           |                        | 49 X Google                                | 1       |
| 🔗 🌈 ABCD 🕂 🚮 🖉 | ž                       |                                          |                        | 💁 • 🖻 · 🖶 • 🔂 <-9(0 • 🍏 9                  | -,1/(2) |
| 株式会社 /         | (プリカ不動)                 | Ĩ                                        | 借りたい方、貸した<br>写真だけではなく、 | とい方。賃貸物件をトータルにサポート!<br>、動画を使ってお部屋を紹介しています。 |         |
| TOP • 借りたい     | い方 きしたいつ                | - 唐長の部屋                                  | AK • 88115             | リンク ・会社案内 ・ お問合せ                           |         |
|                | 10                      | 基本機論                                     | 条件                     |                                            |         |
| ■所在地           | □ 広島市<br>□ 坂町           | <ul> <li>□ 府中町</li> <li>□ その他</li> </ul> | □ 海田町                  | □ 廿日市市                                     |         |
|                |                         |                                          |                        | 全TOn 全TOH                                  |         |
|                | □ 戸建                    |                                          | □ 分譲進策                 | □ 重担                                       |         |
| ■建物種別          | □ 駐車場                   | □ アパート<br>□ 事務所                          | □ コーボ<br>□ その他         | 2TOn 2TOH                                  |         |
| ■茶油            | 下限なし 🛩 ~                | 上限なし 💌                                   |                        |                                            |         |
|                | E 18                    |                                          |                        | 2K/2DK E 2LDK                              |         |

⑦テンプレート指定

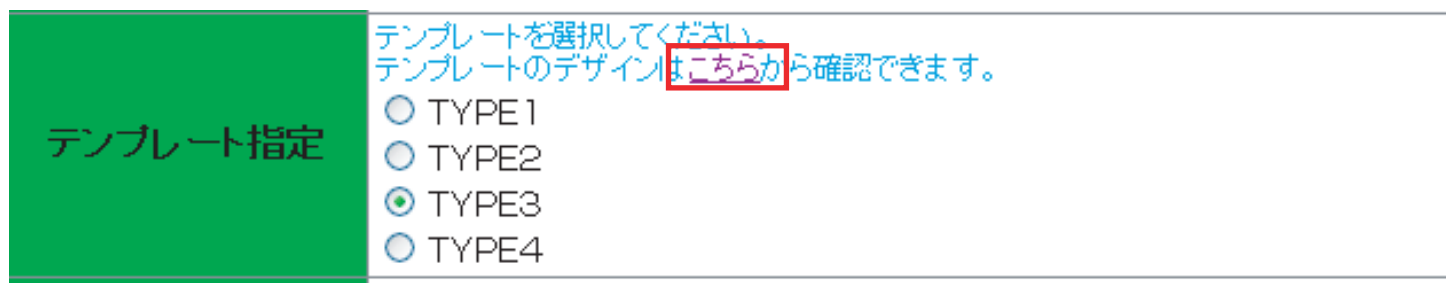

お客様のホームページのデザインを変更できます。テンプレートの確認は上記図の赤い枠をクリック するか、Web ブラウザから

http://www.view-series.com/template.html

を開いていただきますと確認できます。

## ⑧在席中店長 FLASH・退席中店長 FLASH

在席中

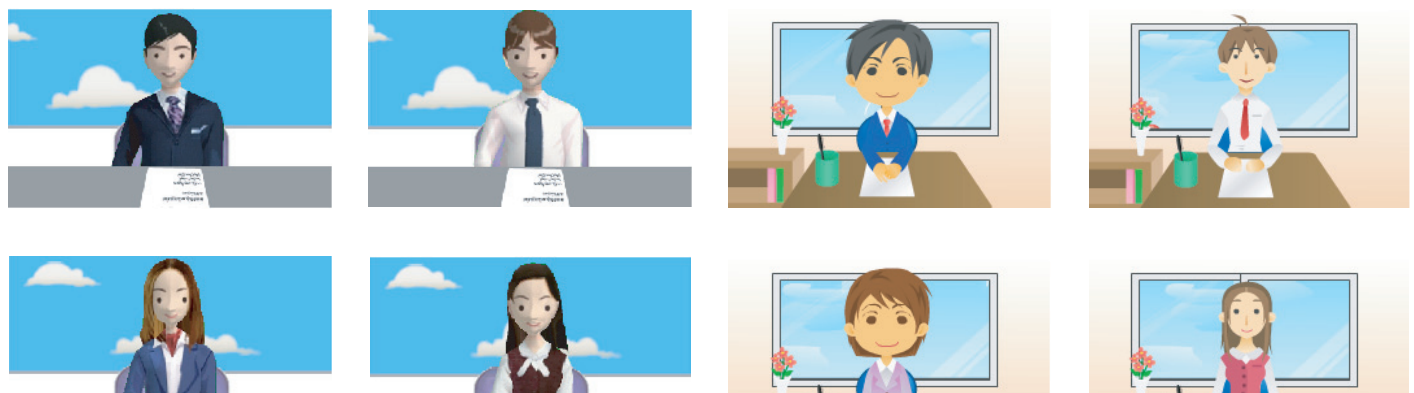

退席中

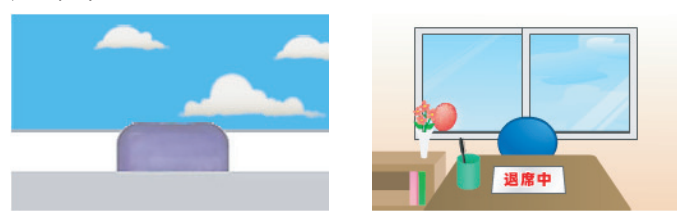

トップページや店長の部屋に表示される在席中・退席中それぞれの店長の画像を選択します。

在席中・退席中それぞれを選び、そのラジオボタンをクリックします。

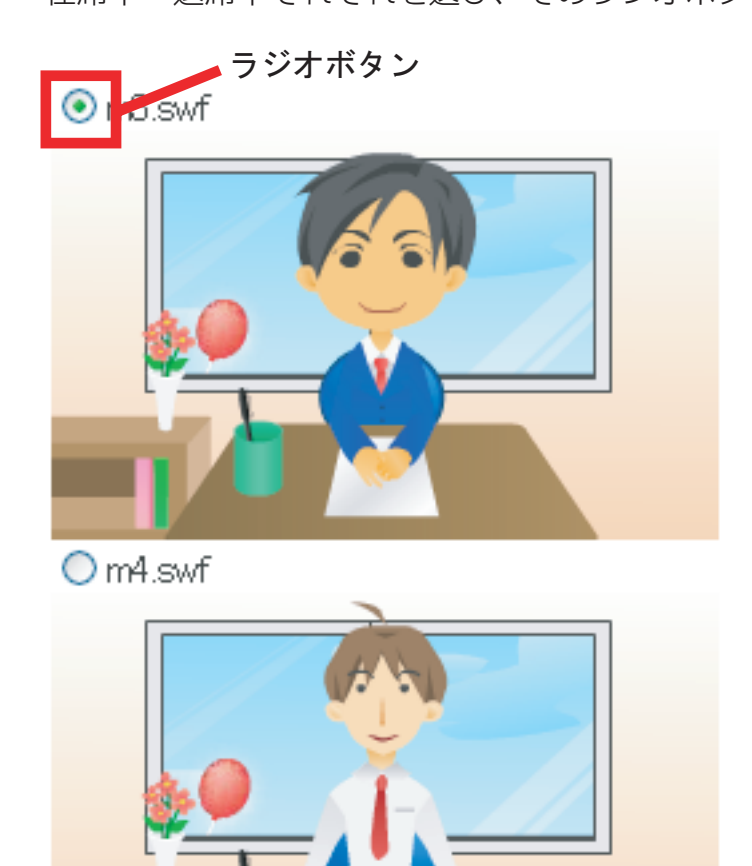

#### ⑨ロゴ画像

| ロゴ画像 | NO IMAGE          |
|------|-------------------|
|      | <u>参照</u> (半角英数字) |

お客様のホームページに表示される会社、店舗のロゴを設定できます。 ここで設定された画像は<u>赤い枠</u>の辺りに表示されます。

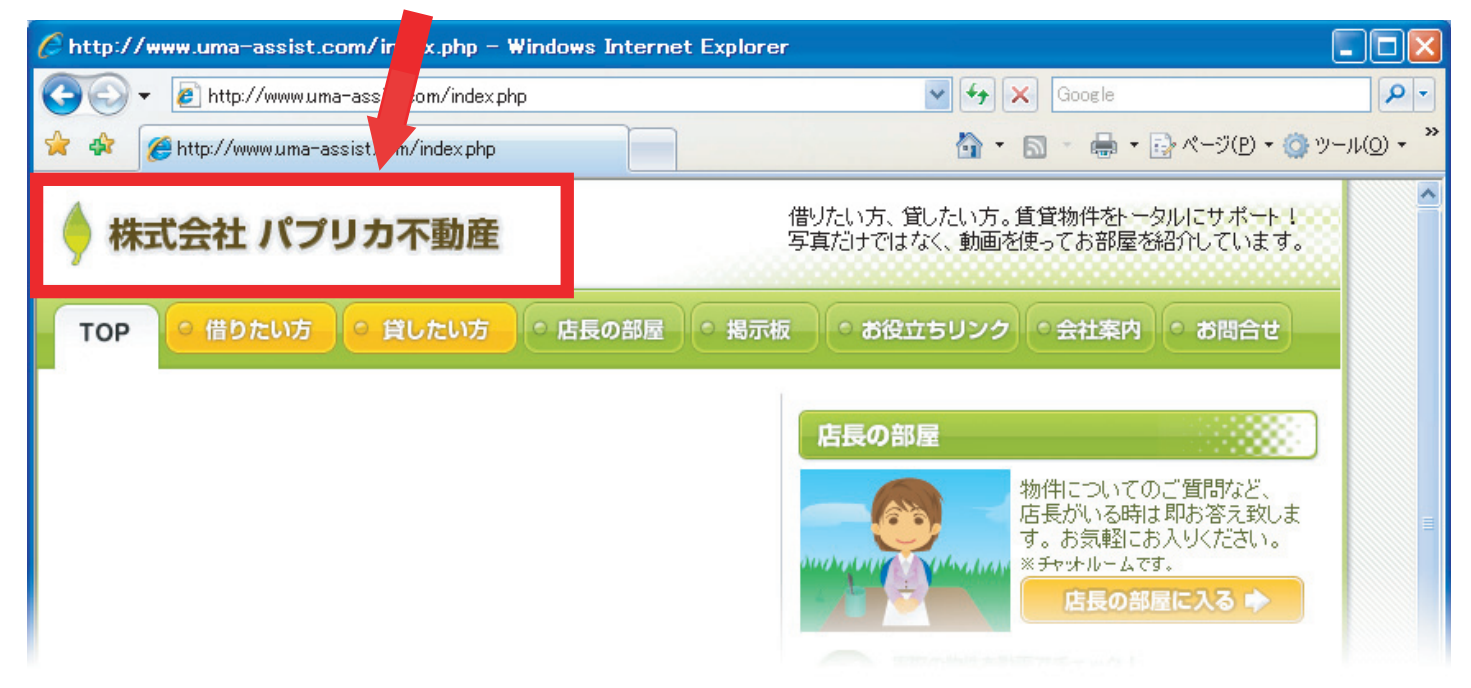

ここに表示される画像のサイズは 300×50 ピクセルになります。これ以外のサイズでも登録は可能ですが、横縦の比率が 6:1 でない場合、画像がつぶれてしまいます。 又、サイズが小さすぎたり大きすぎたりすると本来の画質で表示されません。

参照ボタンをクリックしてロゴ画像に使用するファイルを選択し、開くをクリックします。

| ファイルの選択      |                                     |               |   |          | ? 🔀            |
|--------------|-------------------------------------|---------------|---|----------|----------------|
| ファイルの場所(1):  | 🗀 画像                                |               | • | + 🗈 💣 📰  |                |
|              | ा <mark>त्र ipe</mark><br>च ७७१.ipe |               |   |          |                |
|              | トップフラッシュ swf     swf                |               |   |          |                |
| デスクトップ       |                                     |               |   |          |                |
| ۲۲ ドキュメント    |                                     |               |   |          |                |
| م و مراد الم |                                     |               |   |          |                |
|              |                                     |               |   |          |                |
| マイ ネットワーク    |                                     |               |   |          |                |
|              | ファイル名( <u>N</u> ):                  | jpe           |   | •        | 開(( <u>0</u> ) |
|              | ファイルの種類(工):                         | すべてのファイル (**) |   | <b>•</b> | ++>セル          |

#### 

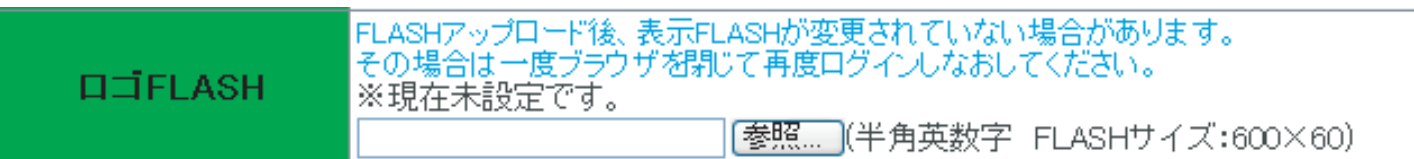

お客様のホームページに表示されるロゴ Flash を設定できます。 ここで設定されたロゴ Flash は<u>赤い枠の</u>位置に表示されます。

| Chttp://www.uma-assist.com/index., - V    | Vindows Internet Explorer                                                      |                             |
|-------------------------------------------|--------------------------------------------------------------------------------|-----------------------------|
| 🕒 🕞 👻 🙋 http://www.uma-assist.com/inde    | p Google                                                                       | • 9                         |
| 😭 🏘 🌈 http://www.uma-assist.com/index.php |                                                                                | ·/l/( <u>0</u> ) <b>* "</b> |
| 🔶 株式会社 パプリカ不動産                            | 借りたい方、貸したい方。賃貸物件をトータルにサポート!<br>写真だけではなく、動画を使ってお部屋を紹介しています。                     |                             |
| <b>TOP</b> ● 借りたい方 ● 貸したい方                | ● 店長の部屋 ● 掲示板 ● お役立ちリンク ● 会社案内 ● お問合せ                                          |                             |
|                                           | 店長の部屋                                                                          |                             |
|                                           | や件についてのご質問など、<br>店長がいる時は即お答え致しま<br>す。お気軽にお入りください。<br>※チャッナルームです。<br>店長の部屋に入る ♪ | Ξ                           |
|                                           |                                                                                |                             |

ここに表示される Flash の横縦の比率は 60:7 になります。これ以外のサイズでも登録は可能ですが、横縦の比率が 60:7 でない場合、表示されない部分は黒く表示されます。 ※Flash 動画作成に使用したソフトウェアによっては黒く表示されない場合もあります。

参照ボタンをクリックしてロゴ画像に使用するファイルを選択し、開くをクリックします。

| ファイルの選択                 |                                             |               |   |         | ? 🛛            |
|-------------------------|---------------------------------------------|---------------|---|---------|----------------|
| ファイルの場所(I):             | 🗀 画像                                        |               | - | 🗢 🗈 💣 📰 | •              |
| 📁<br>Recent             | <b>回口ゴ.jpg</b><br>回フッタ.jpg<br>るトップフラッシュ.swf |               |   |         |                |
| デスクトップ                  |                                             |               |   |         |                |
| ک<br>۲۲ ドキュメント          |                                             |               |   |         |                |
| ער בארב אל<br>א- בארב א |                                             |               |   |         |                |
| र्<br>२१ २७-७           |                                             |               |   |         |                |
|                         | ファイル名( <u>N</u> ):                          | jpe           |   | •       | 開(( <u>0</u> ) |
|                         | ファイルの種類(工):                                 | すべてのファイル (**) |   | •       | キャンセル          |

| 11コピーライト画像                                                 |                                                              |            |
|------------------------------------------------------------|--------------------------------------------------------------|------------|
| コピーライト画像                                                   |                                                              | ~          |
| お客様のホームペーミ<br>ここで設定された画像                                   | ブに表示されるコピーライト画像を設定できます。<br>象は <u>赤い枠</u> の辺りに表示されます。         |            |
| メールマガジン<br>メールアドレスを登録するだけで、<br>配信いたします。購読は無料ですの<br>メールアドレス | 新着物件やオススメに性情報等をメールにて<br>ので、お気軽にお申込しください。<br>申込解              |            |
|                                                            | Copyright (C) 2007 Paprica Corporation. All Rights Reserved. | ~          |
| ページが表示されました                                                | <ul> <li>インターネット</li> </ul>                                  | 🔍 100% 🔻 🛒 |

ここに表示される画像のサイズは特に指定はありませんが、極端に大きい画像を登録するとバランス が悪くなります。

参照ボタンをクリックしてロゴ画像に使用するファイルを選択し、開くをクリックします。

| ファイルの選択         |                    |                |   |         | ? 🛛            |
|-----------------|--------------------|----------------|---|---------|----------------|
| ファイルの場所(1):     | 🗀 画像               |                | - | 🗢 🗈 💣 📰 |                |
| 0               | ा ग्रह             |                |   |         |                |
| Recent          | ิ่ด ⊦งวีว∋ึงシュ.swf |                |   |         |                |
|                 |                    |                |   |         |                |
| デスクトップ          |                    |                |   |         |                |
| The first state |                    |                |   |         |                |
|                 |                    |                |   |         |                |
| איר אי          |                    |                |   |         |                |
|                 |                    |                |   |         |                |
| マイ ネットワーク       |                    |                |   |         |                |
|                 | ファイル名( <u>N</u> ): | jpe CD jpe     |   | •       | 開(( <u>0</u> ) |
|                 | ファイルの種類(工):        | すべてのファイル (*.*) |   | •       | キャンセル          |

### 12トップページ FLASH

お客様のホームページに表示される FLASH 動画を設定できます。 ここで設定された画像は<u>赤い枠</u>の辺りに表示されます。

| 🤇 ABCD – Windows Internet Explorer |                                                                                        |
|------------------------------------|----------------------------------------------------------------------------------------|
| 😋 💽 👻 http://www.uma-assist.co     | 🗸 🅢 🖌 Google                                                                           |
| 😭 🏟 🌈 ABCD                         |                                                                                        |
| 🔶 株式会社 パプリカ 「動産                    | 借りたい方、貸したい方。賃貸物件をトータルにサポート!<br>写真だけではなく、動画を使ってお部屋を紹介しています。                             |
| TOP ・借りたい方 くたい方 ・店                 | 長の部屋 • 掲示板 • お役立ちリンク • 会社案内 • お問合せ                                                     |
|                                    | 店長の部屋<br>物件についてのご質問など、<br>店長がいる時は即お答え致しま<br>す。お気軽にお入りください。<br>※チャッルームです。<br>店長の部屋に入る ▶ |
|                                    | 実際の物件を動画でチェック!<br>最新物件情報                                                               |
|                                    | NO IMAGE                                                                               |
| お気に入り物件リスト                         | Dimage                                                                                 |

参照ボタンをクリックしてロゴ画像に使用するファイルを選択し、開くをクリックします。

| ファイルの選択     |                                    |               |   |         | ? 🔀            |
|-------------|------------------------------------|---------------|---|---------|----------------|
| ファイルの場所(1): | 🗀 画像                               |               | - | + 🗈 📸 🎫 |                |
|             | <mark>回 ロゴ јре</mark><br>回 フッタ јре |               |   |         |                |
|             | ⊘ トップフラッシュ.swf                     |               |   |         |                |
| デスクトップ      |                                    |               |   |         |                |
| 71 141      |                                    |               |   |         |                |
|             |                                    |               |   |         |                |
|             |                                    |               |   |         |                |
| マイ ネットワーク   |                                    |               |   |         |                |
|             | ファイル名( <u>N</u> ):                 | ipe .         |   | •       | 開(( <u>0</u> ) |
|             | ファイルの種類(工):                        | すべてのファイル (**) |   | -       | キャンセル          |

おすすめの動画をのせたり、 社内風景をのせたり、 PRCM風にのせたり、 お好みで自由自在に♡ 楽しく使えるスペースです。

#### 新規作成

物件を追加するには管理メニューの物件管理から新規作成ボタンをクリックします。

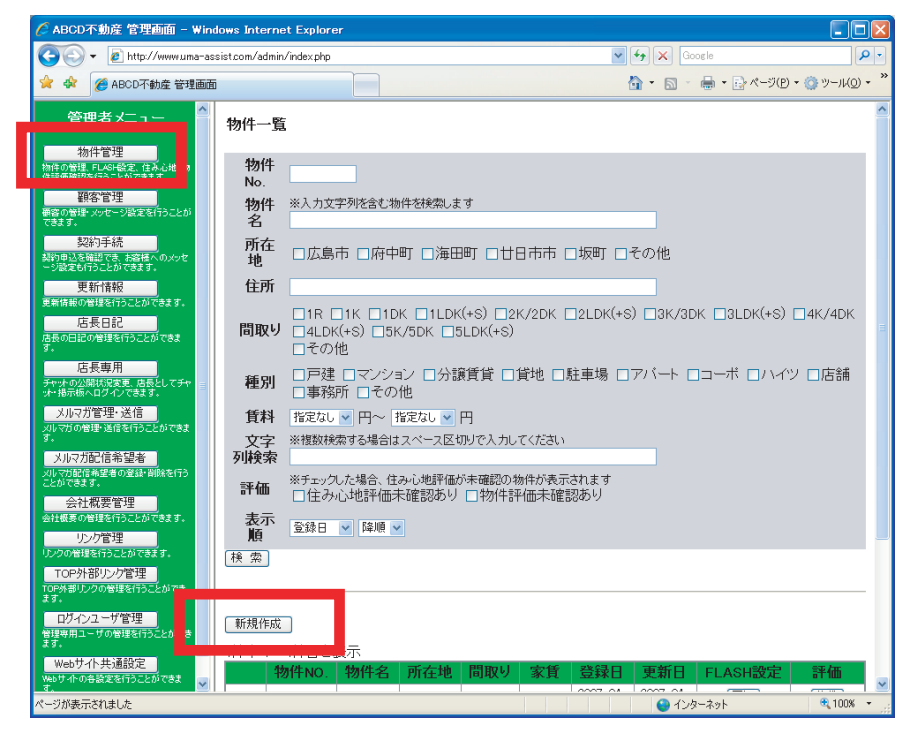

#### 物件 No.

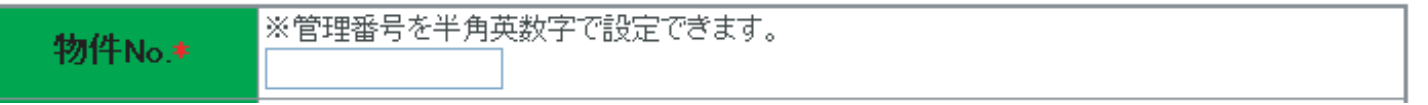

お客様で管理している物件の番号を入力します。入力された物件 No. は物件の検索などに利用できます。

もし、いままで物件を番号などで管理していなかった場合は、下記の例を参考に入力してください。 ここへは半角の英数字記号で入力できます。

物件 No. のつけ方例

連番で管理する 00001 00002 など

種別によって管理する マンション M-0001 アパート A-0001 など

取り扱い開始年月で管理する 200011005 200703001 など

物件 No. では管理しない 0000 AAAA などすべての物件に同じものを入力します。 ※この場合は物件 No. での物件検索はできません。

#### 階数

| 1 Martin |                  |
|----------|------------------|
| 階数       | 選択してください 😪 🦯 🥂 階 |

選択してくださいの部分から建物の階数を選択し、□の部分に物件の階数を入力します。

## 専有面積

| 專有面積◆ | 検索用:m2<br>注)数値で入力してください。 |
|-------|--------------------------|
|       |                          |

物件の専有面積を入力します。

#### 築年月日

| 築年月日      |  |
|-----------|--|
| 物件の第年日日を認 |  |

物件の築年月日を選択します。

## お風呂の大きさ

| お風呂の大きさ | こだわらない 🖌 坪 |
|---------|------------|
|         |            |

物件のお風呂の大きさを選択します。

#### 物件名称

| that the state is a second second sec |  |
|----------------------------------------------------------------------------------------------------|--|
| - 12/11+75-10/1 <b>-</b>                                                                                                    |  |
| TRACE THAT A                                                                                                    |  |
|                                                                                                    |  |
|                                                                                                    |  |

お客様で管理している物件の名称を入力します。

入力例 ABC マンション 201 号室 △△△ビル 1F テナント ○○○町 月極 駐車場 など

#### 取引形態

| 取引形態      | 仲介 🔽 |
|-----------|------|
| 選択して入力して下 | てさい。 |

#### 住所の県

| 住所の県 | 広島県 🔽 |
|------|-------|
|      |       |

物件の所在都道府県を選択します。

#### 所在地

| 所在地+ | ◉広島市  | ○府中町 | ○海田町 | ○廿日市市 | ○坂町 | ○その他 |  |
|------|-------|------|------|-------|-----|------|--|
|      | ,<br> |      |      |       |     |      |  |

物件の所在地を選択します。

#### 住所の詳細

住所の詳細

所在地以降の住所を入力します。

#### 交通の利便

交通の利便

最寄の交通機関の情報を入力します。

入力例

○○バス △△停留所まで徒歩 5 分 □□線 ○○駅まで徒歩 10 分 など

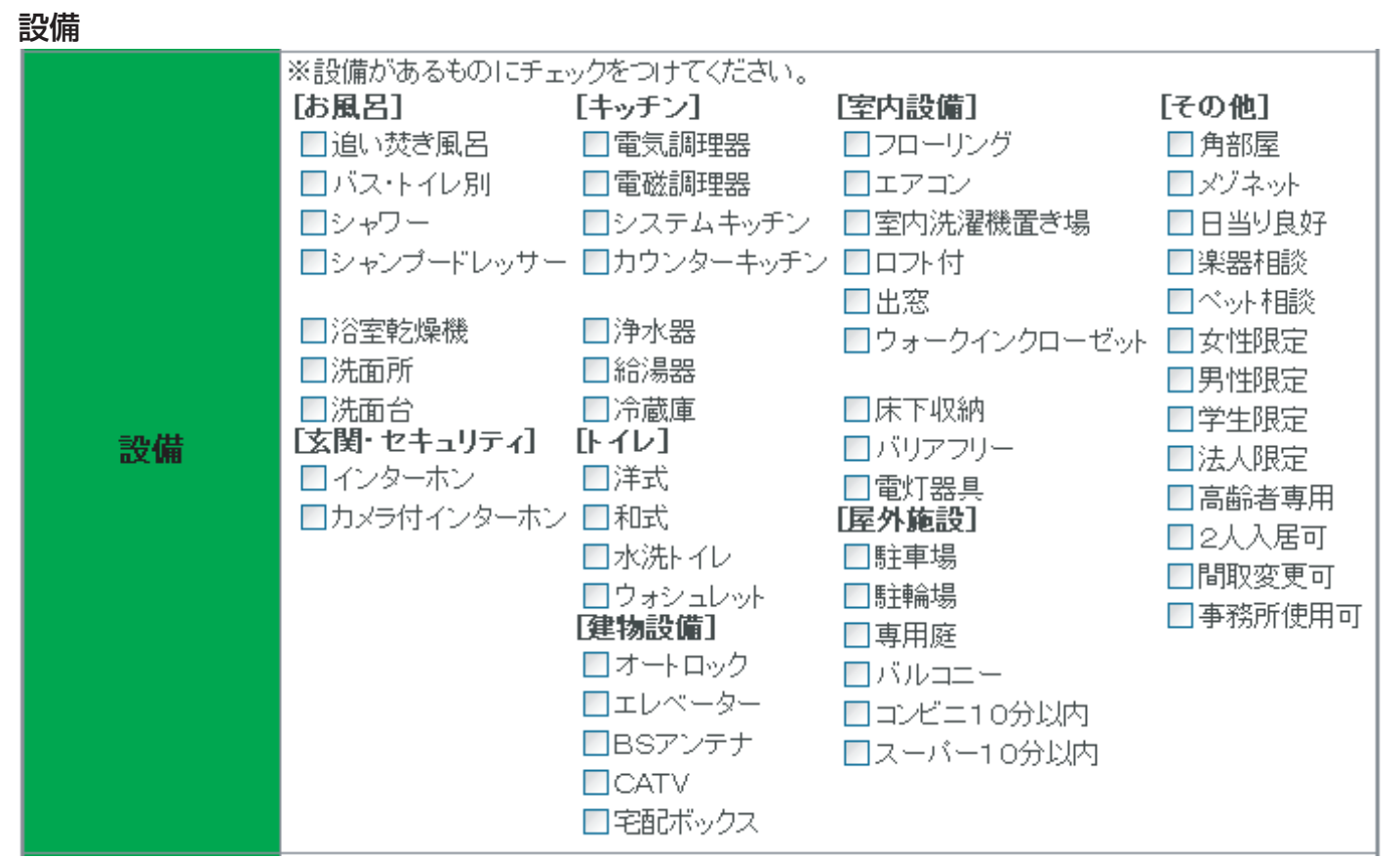

物件の設備を選択します。

### 表示用コメント

| 表示用コメント |  |
|---------|--|
|         |  |

物件のコメントを入力します。

入力例

2007年竣工の新しいお部屋です。ベランダは南向きで、日当り良好です。

#### 検索用文字列

| 検索用文字列   | ※検索にひっかけたい文字列がある場合、設定してください。          |
|----------|---------------------------------------|
| ここに入力された | 文字は物件の情報としては画面上に表示されませんが、物件索時の検索対象となり |
| ます。特に目的が | なければ入力する必要はありません。社内での用語を統一しておき(単身向きなど |
| その用語を入れて | おいて、検索するなどに使います。                      |

#### 間取り画像

物件の間取り画像を登録します。画像は最大で3枚まで登録できます。

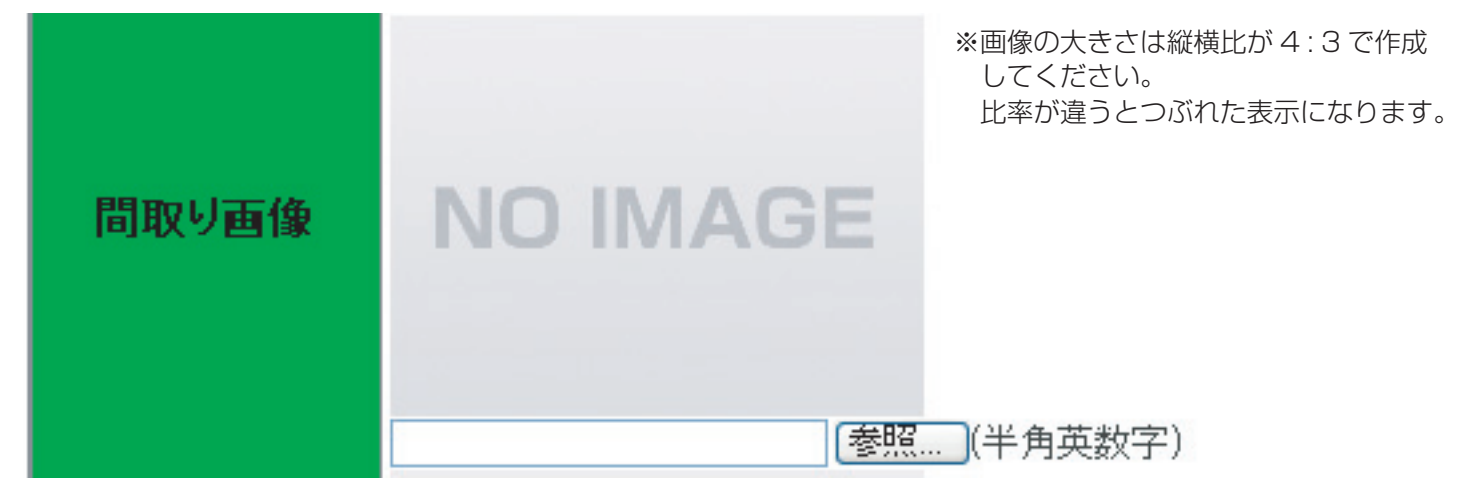

参照ボタンをクリックすると"ファイルの選択"ウインドウが表示されますので、間取り画像を選択し、開くをクリックします。

| ファイルの選択                                                                           |                                            |                                |     |     |     | ? 🛛                     |
|-----------------------------------------------------------------------------------|--------------------------------------------|--------------------------------|-----|-----|-----|-------------------------|
| ファイルの場所(」):                                                                       | 🗀 物件画像                                     |                                | ~ ( | 3 🕫 | 📂 🖽 |                         |
| Recent<br>Tin Johoyot<br>Tin Johoyot<br>Tin Jin Jin Jin Jin Jin Jin Jin Jin Jin J | サンプル<br>321311204.pg                       |                                |     |     |     |                         |
| ערב אד<br>ערב אד                                                                  |                                            |                                |     |     |     |                         |
| マイ ネットワーク                                                                         | ファイル名( <u>N</u> ):<br>ファイルの種類( <u>T</u> ): | 321311204.jpg<br>すべてのファイル (**) |     |     | *   | 開(( <u>0</u> )<br>キャンセル |

ファイルへのパスが表示されます。

C:¥Documents and Settings¥ 参照....(半角英数字)

#### 地図画像

地図画像を登録します。画像は1枚登録できます。

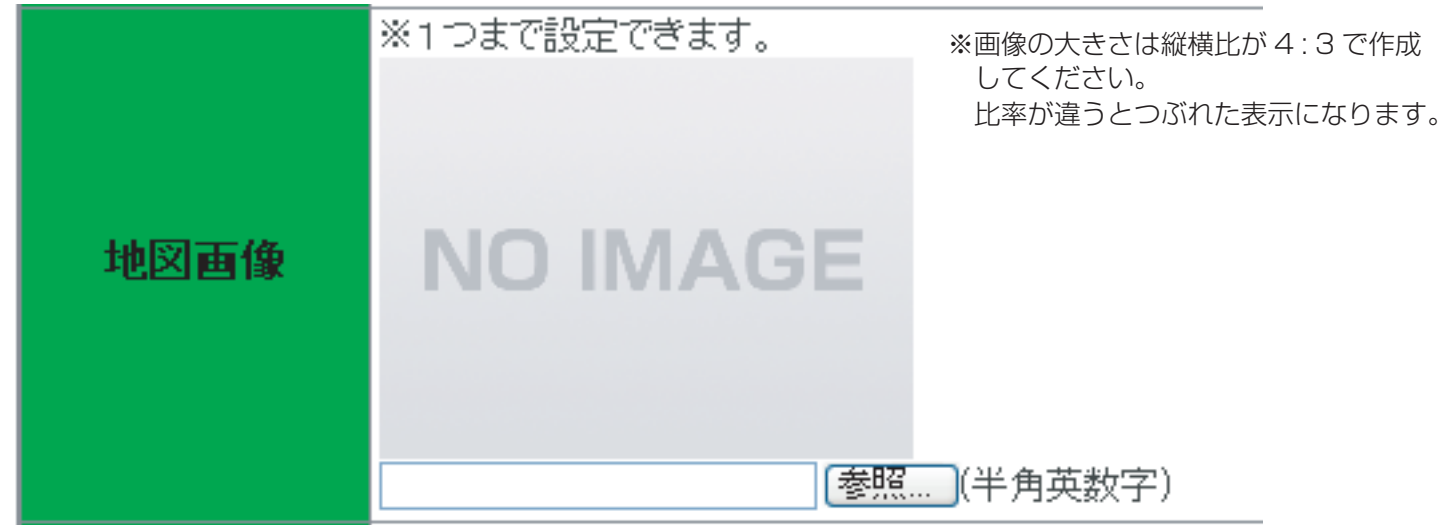

参照ボタンをクリックすると"ファイルの選択"ウインドウが表示されますので、地図画像を選択し、開くをクリックします。

| ファイルの選択     |                    |               |   |         | ? 🔀   |
|-------------|--------------------|---------------|---|---------|-------|
| ファイルの場所(1): | 🗀 物件画像             |               | - | + 🗈 💣 🎟 |       |
| Recent      | 32132131 grf       |               |   |         |       |
|             | ファイル名( <u>N</u> ): | 32132131 gif  |   | •       | 開(()) |
|             | ファイルの種類(工):        | すべてのファイル (**) |   | •       | キャンセル |

ファイルへのパスが表示されます。

C:¥Documents and Settings¥ 参照....(半角英数字)

#### 物件画像

物件画像を登録します。画像は最大で4枚まで登録できます。 動画とは連動しない写真だけを載せたいときに使います。

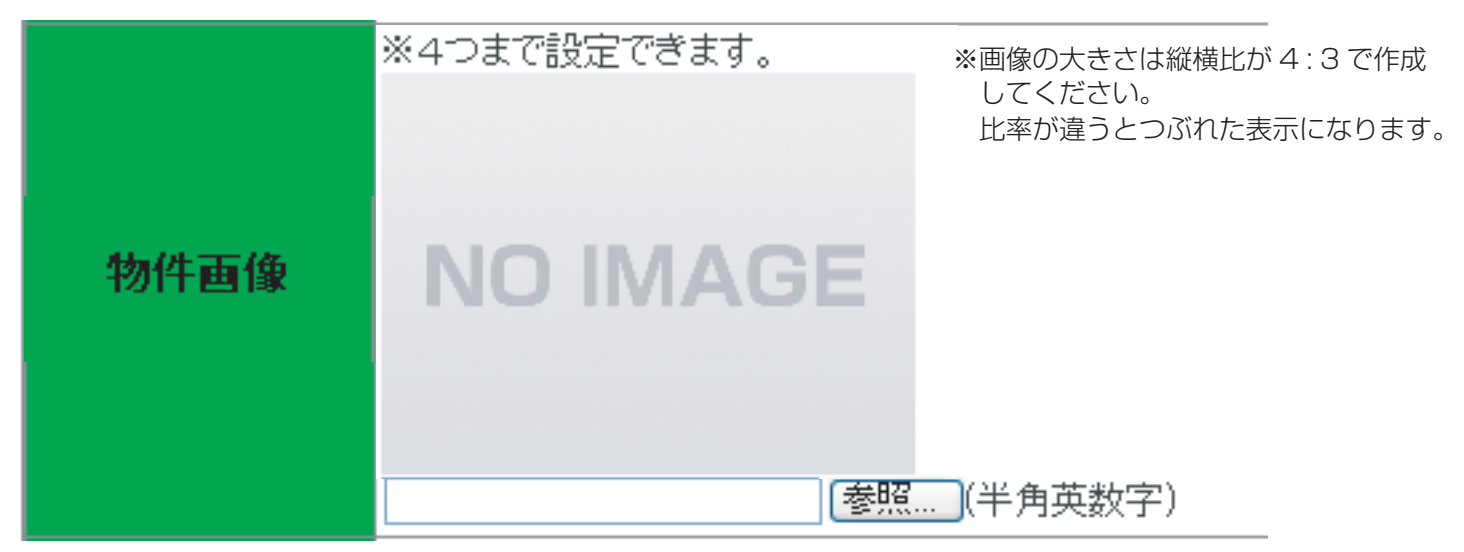

参照ボタンをクリックすると"ファイルを開く"ウインドウが表示されますので、物件画像を選択し、開くをクリックします。

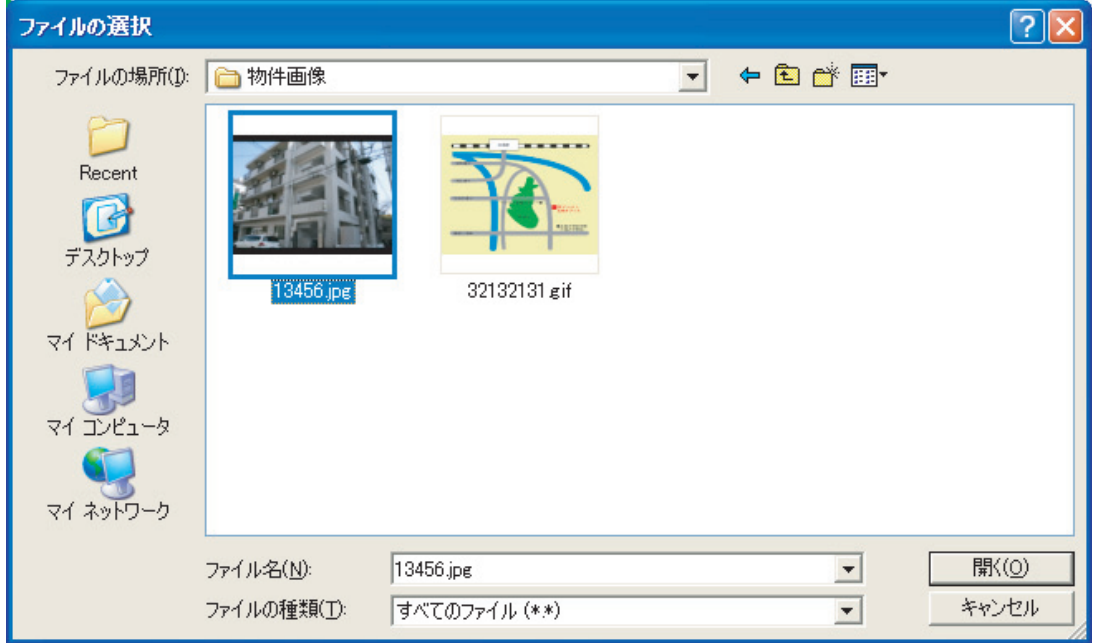

ファイルへのパスが表示されます。

C:¥Documents and Settings¥ 参照… (半角英数字)

#### 外部地図リンク

Yahoo! 地図情報などのホームページのアドレスを入力することにより、地図情報のリンクを作成できます。

地図外部リンク

公開設定

この物件の公開・非公開の設定が出来ます。入居が決まった時には、非公開にします。

\_\_\_\_\_\_\_ ● 公開 ● 非公開

#### 申し込み確認

この物件の申し込み可否の設定が出来ます。

申し込み確認 ◆ ②契約可 ○商談中

※ホームページから申し込みのあった物件は自動的に商談中に変更されます。

#### 情報の入力が完了したら、"追加"ボタンをクリックします。

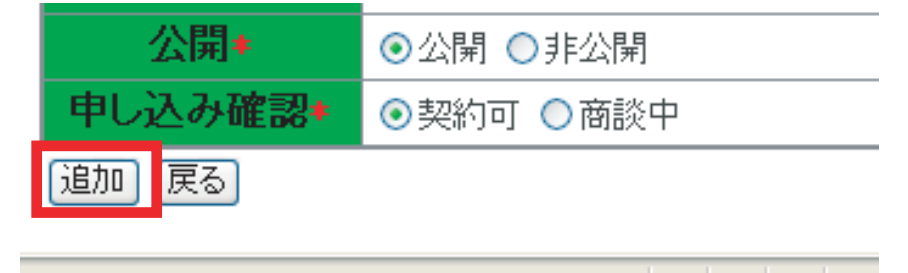

物件が正常に追加された場合、下記のメッセージが表示されます。

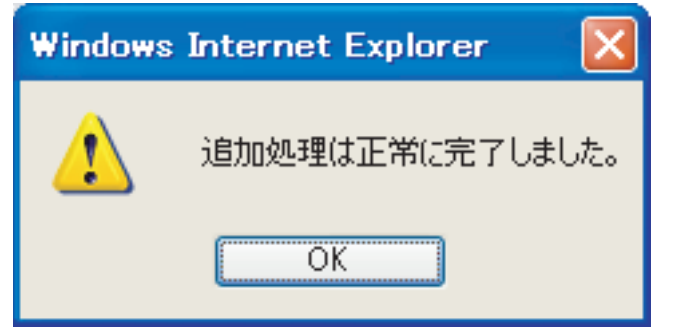

エラーのメッセージが表示された場合、エラー箇所を修正しましょう。

#### Flash 動画の登録

Flash 動画を登録します。画像は最大で物件周辺を3個、物件内を10個まで登録できます。 ※物件詳細画面の Flash 動画は解像度 600×450(4:3) で表示されます。

管理メニューから物件管理をクリックします。

物件管理 物件の管理、FLASH設定、住み心地・物 件評価確認を行うことができます。

Flash 動画を登録する物件を物件一覧から検索し、"周辺"又は"物件内"をクリックします。

| 841件中 | 1~201牛目 | を表示                      | <u>2 3 4 5</u> | <u>NEXT&gt;&gt;</u> |          |                                |                                |           |            |
|-------|---------|--------------------------|----------------|---------------------|----------|--------------------------------|--------------------------------|-----------|------------|
|       | 物件NO.   | 物件名                      | 所在地            | 間取り                 | 家賃       | 登録日                            | 更新日                            | FLASH設定   | 評価         |
| 編集    | 00001   | OOOビル<br>201号室           | 呉市             | 4LDK(+S)            | ¥128,000 | 2007-06-<br>12 10:51:03        | 2007-06-<br>12 10:51:08        | 周辺<br>物件内 | 物件<br>住み心地 |
| 編集    | 000083  |                          | 中区             | その他                 | ¥124,005 | 2007-05-<br>15 16:32:41        | 2007-05-<br>29 15:23:32        | 周辺<br>物件内 | 物件<br>住み心地 |
| 編集    | 000082  | 2000<br>800 AB           | 中区             | 2K/2DK              | ¥75,000  | 2007-05-<br>15 15:34:31        | 2007-06-<br>07 19:46:50        | 周辺<br>物件内 | 物件<br>住み心地 |
| 編集    | 000081  | 7                        | 西区             | 2K/2DK              | ¥65,000  | 2007-05-<br>15 15:22:19        | 2007-06-<br>07 19:46:01        | 周辺<br>物件内 | 物件<br>住み心地 |
| 編集    | 000080  | indra.<br>Gif            | 中区             | 2LDK(+S)            | ¥68,000  | 2007-05-<br>15 15:14:52        | 2007-05-<br>29 15:24:01        | 周辺<br>物件内 | 物件<br>住み心地 |
| 編集    | 000079  | (der trach in<br>Al suit | 中区             | 1K                  | ¥O       | 2007-05-<br>15 15:01:55        | 2007-05-<br>18 14:14:18        | 周辺<br>物件内 | 物件<br>住み心地 |
| 編集    | 000078  | 位。                       | 中区             | 1 LDK(+S)           | ¥75,000  | 2007-05-<br>15 14:54:46        | 2007-05-<br>18 14:14:10        | 周辺<br>物件内 | 物件<br>住み心地 |
| 編集    | 000077  | 21218<br>2               | 中区             | 1 DK                | ¥65,000  | 2007-05-<br>15 14:48:33        | 2007-05-<br>18 14:14:05        | 周辺<br>物件内 | 物件<br>住み心地 |
| 編集    | 000076  | 第451日<br>60              | 中区             | 2K/2DK              | ¥50,000  | 2007-05-<br>15 14:38:03        | 2007-05-<br>18 14:13:57        | 周辺<br>物件内 | 物件<br>住み心地 |
| 編集    | 000075  |                          | 中区             | 2K/2DK              | ¥50,000  | <b>2007-05-</b><br>15 14:30:25 | <b>2007-05-</b><br>18 14:13:50 | 周辺 物件内    | 物件 住み心地    |

動画を登録する物件の"周辺"又は "物件内"をクリックします。 新規作成をクリックします。

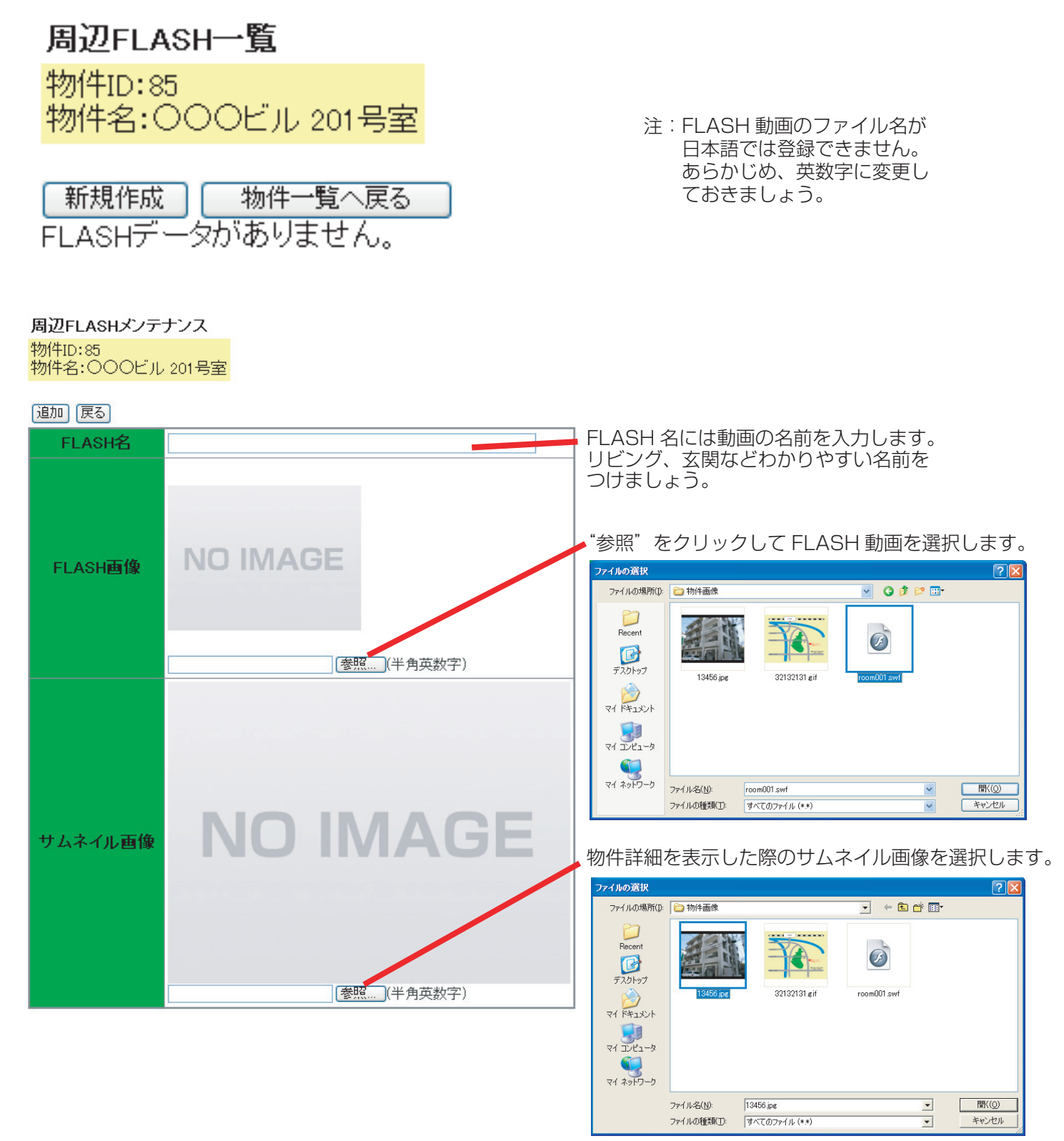

"追加"をクリックします。

下記のメッセージが表示されます。

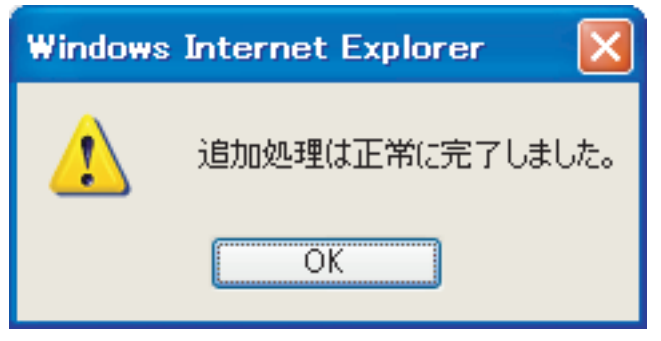

"OK"をクリック後、Flash 動画が追加されます。

|    | No  | タイトル          | サムネイル画像 | FLASH |
|----|-----|---------------|---------|-------|
| 編集 | 1/3 | ○○○ビル 201号室外観 |         | Movie |

#### 評価の管理

物件の住み心地や物件の周辺環境などの評価を管理します。 投稿された評価は管理画面から公開設定を行うまで表示されません。

管理メニューから物件管理をクリックします。

物件管理 物件の管理、FLASF設定、住み心地・物 件評価確認を行うことができます。

評価が投稿され、未確認の物件を検索します。 "住み心地評価未確認あり"、"物件評価未確認あり "をチェックし、検索します。

評価 ※チェックした場合、住み心地評価が未確認の物件が表示されます
 ☑ 住み心地評価未確認あり ☑ 物件評価未確認あり

#### 評価を管理する物件の"物件"又は"住み心地"をクリックします。

| 84件中 1~20件目 | を表示                | <u>2 3 4 5</u> | <u>NEXT&gt;&gt;</u> |          |                               |                         |           |                   |
|-------------|--------------------|----------------|---------------------|----------|-------------------------------|-------------------------|-----------|-------------------|
| 物件NO.       | 物件名                | 所在地            | 間取り                 | 家賃       | 登録日                           | 更新日                     | FLASH設定   | 評価                |
| 編集 00001    | 000ビル<br>201号室     | 呉市             | 4LDK(+S)            | ¥128,000 | 2007-06-<br>12 10:51:08       | 2007-06-<br>12 10:51:08 | 周辺<br>物件内 | 物件<br>住み心地        |
| 編集 000083   |                    | 中区             | その他                 | ¥124,005 | 2007-05-<br>15 16:32:41       | 2007-05-<br>29 15:23:32 | 周辺<br>物件内 | 物件<br>住み心地        |
| 編集 000082   | 2000<br>800 - 100  | 中区             | 2K/2DK              | ¥75,000  | 2007-05-<br>15 15:34:31       | 2007-06-<br>07 19:46:50 | 周辺<br>物件内 | 物件<br>住み心地        |
| 編集 000081   | 76-4<br>2-10       | 西区             | 2K/2DK              | ¥65,000  | 2007-05-<br>15 15:22:19       | 2007-06-<br>07 19:46:01 | 周辺<br>物件内 | 物件<br>住み心地        |
| 編集 000080   | in direct.<br>Gill | 中区             | 2LDK(+S)            | ¥68,000  | 2007-05-<br>15 15:14:52       | 2007-05-<br>29 15:24:01 | 周辺<br>物件内 | 物件<br>住み心地        |
| 編集 000079   | (小台))中面<br>神田田     | 中区             | 1K                  | ¥O       | 2007-05-<br>15 15:01:55       | 2007-05-<br>1814:14:18  | 周辺<br>物件内 | 物件<br>住み心地        |
| 編集 000078   | 位。                 | 中区             | 1 LDK(+S)           | ¥75,000  | 2007-05-<br>15 14:54:46       | 2007-05-<br>1814:14:10  | 周辺<br>物件内 | 物件<br>住み心地        |
| 編集 000077   | 計算 <sup>18</sup>   | 中区             | 1 DK                | ¥65,000  | 2007-05-<br>15 14:48:33       | 2007-05-<br>18 14:14:05 | 周辺<br>物件内 | 物件 住み心地           |
| 編集 000076   | 8000 B             | 中区             | 2K/2DK              | ¥50,000  | 2007-05-<br>15 14:38:08       | 2007-05-<br>18 14:13:57 | 周辺<br>物件内 | 物件<br>住み心地        |
| 編集 000075   |                    | 中区             | 2K/2DK              | ¥50,000  | <b>2007-05-</b><br>1514:30:25 | 2007-05-<br>1814:13:50  | 周辺物件内     | <b>物件</b><br>住み心地 |

動画を登録する物件の"物件"又は "住み心地"をクリックします。

住人でしかわからない 貴重な情報です。 活用しましょう。

○住み心地は
 実際に住んだ時の様子
 退去時にアンケートをとる、
 又は入居してしばらくして
 アンケートをとる

◎物件評価は 家主さんのことば 不動産屋から見た評価

と区別して登録しましょう。

選択した物件の評価一覧が表示されます。 掲載が"未確認"、"未掲載"になっている場合は掲載されません。 住み心地も同じ操作です。

|   |    | ID | 評価 | ニックネーム | メッセージ                                     | 掲載  |
|---|----|----|----|--------|-------------------------------------------|-----|
| Ť | 扁集 | 4  | 悪い | 名無U    | あああああ                                     | 未確認 |
| ĥ | 贏集 | 3  | 良い | 名無し    | 室内はとてもきれいです。<br>前に大きな通りがありますが、窓を閉めたら静かです。 | 未確認 |

### 評価を掲載する場合は"掲載"を選択し、更新をクリックします。

| 評価ID   | 3                                                  |
|--------|----------------------------------------------------|
| 評価     | 良い 🗸                                               |
| ニックネーム | 名無し                                                |
| メッセージ  | 室内はとてもきれいです。<br>前に大きな通りがありますが、窓を閉めたら静かで<br>す。<br>✓ |
| 掲載     | ○未確認 ⊙掲載 ○未掲載                                      |
| 登録日時   | 2007-06-13 08:56:05                                |
| 更新日時   | 2007-06-13 08:56:05                                |

いたずらなど不適切な評価など掲載しない場合は"非掲載"を選択し、更新をクリックします。

| 評価ID   | 4                   |
|--------|---------------------|
| 評価     | 悪い 🖌                |
| ニックネーム | 名無し                 |
|        | あああああ 🔼             |
| メッセージ  |                     |
|        |                     |
| 掲載     | ○未確認 ○掲載 ⊙未掲載       |
| 登録日時   | 2007-06-13 08:58:04 |
| 更新日時   | 2007-06-13 08:58:04 |

※ニックネームやメッセージはこの画面で編集することが出来ます。

## 更新後、掲載を確認します。

|    | ID | 評価 | ニックネーム | メッセージ                                     | 掲載  |
|----|----|----|--------|-------------------------------------------|-----|
| 編集 | 4  | 悪い | 名無し    | ああああああ                                    | 未揭載 |
| 編集 | 3  | 良い | 名無し    | 室内はとてもきれいです。<br>前に大きな通りがありますが、窓を閉めたら静かです。 | 揭載  |

物件詳細には掲載になっている評価のみ表示されます。

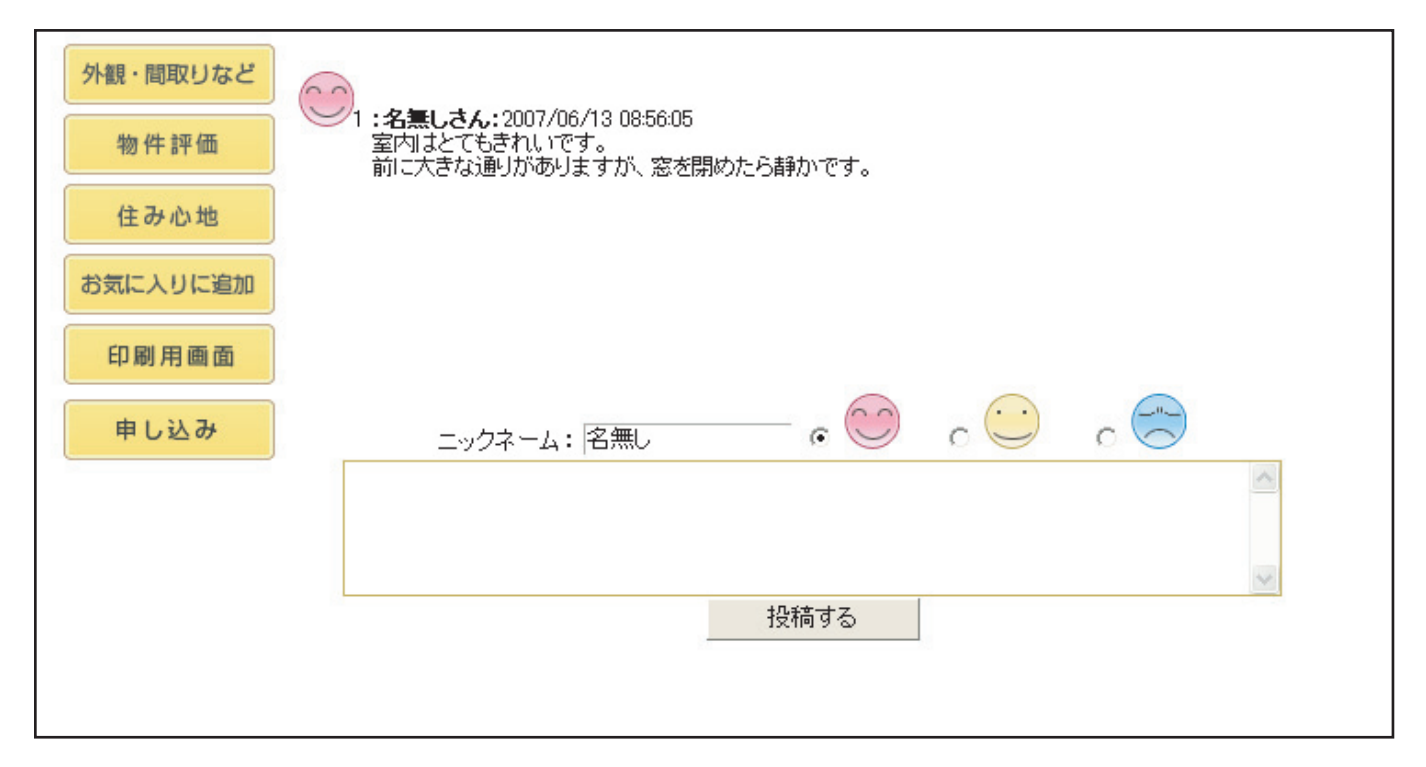

#### 物件の編集

登録した物件の編集をするには管理メニューから物件管理をクリックします。

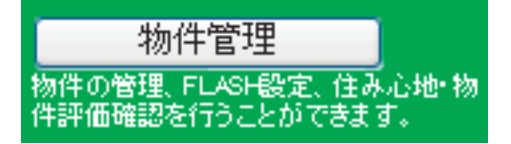

## 編集する物件を物件一覧から検索し、"編集"をクリックします。

| 11110 - 1 |        |                   | 5.1         |                     | - 12 11  |                                | 111101-114                    |           |                   |
|-----------|--------|-------------------|-------------|---------------------|----------|--------------------------------|-------------------------------|-----------|-------------------|
| 84件中      | 1~20件目 | を表示 1             | <u>2345</u> | <u>NEXT&gt;&gt;</u> |          |                                |                               |           |                   |
|           | 物件NO.  | 物件名               | 所在地         | 間取り                 | 家賃       | 登録日                            | 更新日                           | FLASH設定   | 評価                |
| 編集        | 0.01   | 000ビル<br>201号室    | 呉市          | 4LDK(+S)            | ¥128,000 | 2007-06-<br>12 10:51:08        | 2007-06-<br>12 10:51:08       | 周辺<br>物件内 | 物件<br>住み心地        |
| 編集        | 000083 |                   | 中区          | その他                 | ¥124,005 | 2007-05-<br>15 16:32:41        | 2007-05-<br>29 15:23:32       | 周辺<br>物件内 | 物件<br>住み心地        |
| 編集        | 000082 | 2000<br>800 AB    | 中区          | 2K/2DK              | ¥75,000  | 2007-05-<br>15 15:34:31        | 2007-06-<br>07 19:46:50       | 周辺<br>物件内 | 物件<br>住み心地        |
| 編集        | 000081 | 7                 | 西区          | 2K/2DK              | ¥65,000  | 2007-05-<br>15 15:22:19        | 2007-06-<br>07 19:46:01       | 周辺<br>物件内 | 物件<br>住み心地        |
| 編集        | 000080 | in the second     | 中区          | 2LDK(+S)            | ¥68,000  | 2007-05-<br>15 15:14:52        | 2007-05-<br>29 15:24:01       | 周辺<br>物件内 | 物件<br>住み心地        |
| 編集        | 000079 | 位/1000年前<br>東京    | 中区          | 1K                  | ¥O       | 2007-05-<br>15 15:01:55        | 2007-05-<br>1814:14:18        | 周辺<br>物件内 | 物件<br>住み心地        |
| 編集        | 000078 | 位。                | 中区          | 1LDK(+S)            | ¥75,000  | 2007-05-<br>15 14:54:46        | 2007-05-<br>18 14:14:10       | 周辺<br>物件内 | 物件<br>住み心地        |
| 編集        | 000077 | 計21-12<br>2122-12 | 中区          | 1 DK                | ¥65,000  | 2007-05-<br>15 14:48:33        | 2007-05-<br>18 14:14:05       | 周辺<br>物件内 | 物件<br>住み心地        |
| 編集        | 000076 | 第451日<br>60       | 中区          | 2K/2DK              | ¥50,000  | 2007-05-<br>15 14:38:03        | 2007-05-<br>18 14:13:57       | 周辺<br>物件内 | 物件<br>住み心地        |
| 編集        | 000075 |                   | 中区          | 2K/2DK              | ¥50,000  | <b>2007-05-</b><br>15 14:30:25 | <b>2007-05-</b><br>1814:13:50 | 周辺 物件内    | <b>物件</b><br>住み心地 |

動画を登録する物件の"周辺"又は "物件内"をクリックします。

## 物件の編集

物件情報を編集後"更新"をクリックします。

物件メンテナンス

#### 更新 削除 戻る 「\*」は必須項目です。

| 物件No.≉         | ※管理番号を半角英数字で設定できます。<br>100001                                                                                                 |
|----------------|----------------------------------------------------------------------------------------------------|
| 物性夕称+          |                                                                                                    |
| 12/17/12/01/14 |                                                                                                    |
| 取引形態           | 仲介 💌                                                                                                    |
| 住所の県           | 広島県 🔽                                                                                                    |
| 所在地◆           | <ul> <li>○安芸区</li> <li>○安佐北区</li> <li>○安佐市区</li> <li>○古日市市</li> <li>○県市</li> <li>○東広島市</li> <li>○安芸郡</li> <li>○その他</li> </ul> |
| 住所の詳細          |                                                                                                    |
| 交通の利便          |                                                                                                    |
| 種別+            | □戸建 ☑マンション □分譲賃貸 □貸地 □駐車場 □アバート □コーポ □ハイツ<br>□店舗 □事務所 □その他                                                                    |
| 間取り≠           | ●1R ●1K ●1DK ●1LDK(+S) ●2K/2DK ●2LDK(+S) ●3K/3DK ●3LDK(+S)<br>●4K/4DK ●4LDK(+S) ●5K/5DK ●5LDK(+S) ●その他                        |
| 家賃+            | 検索用: 128000<br>注)物件検索時に利用します。数値で入力してください。<br>表示用(家賃/共益費):<br>例)45,000円/2,000円<br>表示用(数金/礼金):                                  |
| 構造             | ●木造 ●鉄筋コンクリート造 ●鉄骨造 ●その他                                                                                                    |
| 階数             | 選択してください 🔽 / 階                                                                                                    |
| 専有而積+          | 検索用:110 m2                                                                                                    |

## 下記のメッセージが表示されます。

| Windows | Internet Explorer | ×  |
|---------|-------------------|----|
| 1       | 更新処理は正常に完了しまし     | た。 |
|         | OK                |    |

#### 顧客の管理

ホームページにユーザー登録された顧客の管理を行います。 また、メッセージ機能でユーザーのマイページにお知らせを掲載することが出来ます。

管理メニューから顧客管理をクリックします。

顧客管理 要客の管理・メッセージ設定を行うことが できます。

リストからユーザーの編集をクリックします。

|    | 顧客ID | 名前               | ニックネーム | 性別 | 生年   | 登録日                 | 更新日                 | 契約  |
|----|------|------------------|--------|----|------|---------------------|---------------------|-----|
| 編集 | 4    | 山田太郎             | たろう    | 男  | 1985 | 2007-06-13 09:21:44 | 2007-06-13 09:21:52 | 未契約 |
| 編集 | 5    | 鈴木花子             | HANA   | 女  | 1983 | 2007-06-13 09:23:36 | 2007-06-13 09:23:36 | 未契約 |
| 編集 | 6    | Steven Paul Jobs | Mac    | 男  | 1955 | 2007-06-13 09:26:16 | 2007-06-13 09:26:16 | 未契約 |
| 編集 | 7    | 田中聖人             | たなか    | 男  | 1911 | 2007-06-13 09:28:21 | 2007-06-13 09:28:21 | 未契約 |
| 編集 | 8    | 高橋名人             | 名人     | 男  | 1959 | 2007-06-13 09:31:47 | 2007-06-13 09:31:47 | 未契約 |
| 編集 | 9    | 山本モナコ            | モナコ    | 女  | 1975 | 2007-06-13 09:33:23 | 2007-06-13 09:33:23 | 未契約 |

#### ユーザーの情報を編集できます。

| ID      | 4                                                                                     |
|---------|---------------------------------------------------------------------------------------|
| 名前      | 山田太郎                                                                                  |
| ニックネーム  | たろう                                                                                   |
| バスワード   | 7777                                                                                  |
| メールアドレス | tqro@taro.co.jp                                                                       |
| 性別      | ◎女 ◉男                                                                                 |
| 生年      | 1985 🔽 年                                                                              |
| メッセージ   | お客様にお知らせしたいメッセージがある場合、内容を入力してください。                                                    |
| 契約      | 物件仮申し込みフォームから申し込みがあった場合に、自動的に「契約手続き中」となります。<br>処理完了時は手動で「未契約」としてください。<br>◎契約手続き中 ◎未契約 |
| 登録日時    | 2007-06-13 09:21:44                                                                   |
| 更新日時    | 2007-06-13 09:21:52                                                                   |

#### メッセージ欄にメッセージを入力するとユーザーのマイページに掲載されます。 書類手配の依頼や連絡事項などを入力してください。 ユーザ\_のマイページに表示されます。

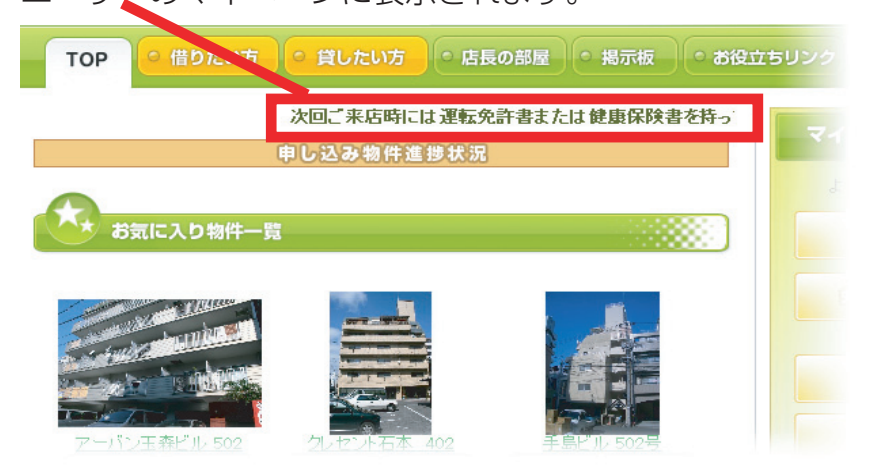

編集が終わったら、"更新"をクリックすると下記のメッセージが表示されます。

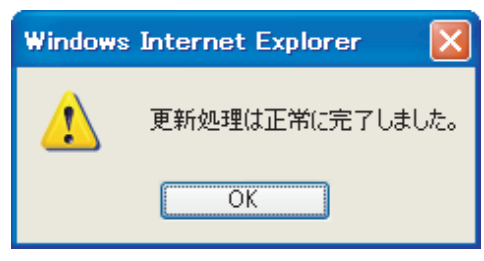

編集が終わり"更新"をクリックすると下記のメッセージが表示されます。

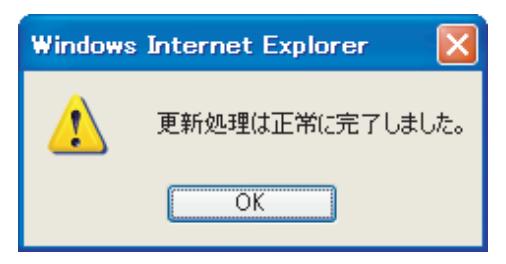

### 新規ユーザーの追加

管理画面からユーザーを追加する場合は新規作成ボタンをクリックします。

新規作成

新しく追加するユーザーの情報を入力します。

| 迫加 庆る   |                                                                                       |
|---------|---------------------------------------------------------------------------------------|
| 名前      |                                                                                       |
| ニックネーム  |                                                                                       |
| パスワード   |                                                                                       |
| メールアドレス |                                                                                       |
| 性別      | ◎女 ◎男                                                                                 |
| 生年      | 選択してください 🖌 年                                                                          |
| メッセージ   | お客様にお知らせしたいメッセージがある場合、内容を入力してください。<br>                                                |
| 契約      | 物件仮申し込みフォームから申し込みがあった場合に、自動的に「契約手続き中」となります。<br>処理完了時は手動で「未契約」としてください。<br>◎契約手続き中 ◎未契約 |

入力が終わり"追加"をクリックすると下記のメッセージが表示されます。

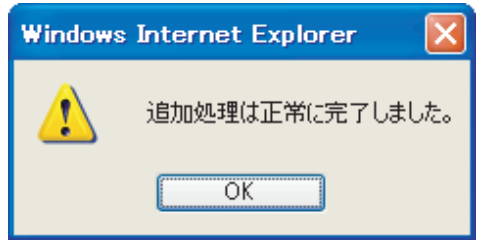
#### 契約手続

ホームページからの入居申し込み~入居までを管理します。 ホームページから入居の申し込みがあった場合には、管理メニューの Web サイト共通設定の仮契約 登録時メールアドレスに設定したメールで入居希望者の情報が届き、こちらのリストに表示されます。 この情報を元に契約可否を判断していただき、契約に至る場合は下記の契約手続をおこないます。

管理メニューから"契約手続"をクリックします。

| 契約手続                              |      |
|-----------------------------------|------|
| 契約申込を確認でき、お客様へ<br>ージ設定も行うことができます。 | סאיש |

ホームページからの入居申し込みがあったユーザーリストが表示されます。 リストからユーザーの "編集"をクリックします。

|    | ID | 顧客ID | お客様名 | 物件                 | 連絡先      | 契約状況 | 登録日                 |  |
|----|----|------|------|--------------------|----------|------|---------------------|--|
| 編集 | 5  | 4    | 山田太郎 | [00001]〇〇〇ビル 201号室 | 98906906 | 新規   | 2007-06-13 15:29:15 |  |
| 編集 | 3  | Z    | 田中聖人 | 000827~~5/2385450  | 11111    | 新規   | 2007-06-13 15:15:29 |  |

顧客₽をクリックすると顧客メンテナンスへ飛びます。メッセージなどを設定する場合にご利用ください。

| 更新 削除 戻る                |                     |                        |
|-------------------------|---------------------|------------------------|
| ID                      | 5                   |                        |
| 物件名                     | [00001] 〇〇〇ビル 201号室 |                        |
| 顧客ID                    | [4] 山田太郎            |                        |
| お客様名                    | 山田太郎                |                        |
| お客様名(カナ)                | やまだたろう              |                        |
| メールアドレス                 | tqro@XXXXX.co.jp    |                        |
| 連絡先電話番号                 | XXXXXX              |                        |
|                         | お客様のコメントです          |                        |
| 1 km 25                 | A                   | 申し込み時にお客様が入力されたメッセージが  |
| メッセーン                   |                     | 表示されます。                |
|                         | ×                   |                        |
|                         | お客様のマイページに表示されます    |                        |
| 11 - 7 11 - N72 - 1 - 1 |                     | 契約手続の進捗状況を記入します。       |
| 物件進捗                    |                     |                        |
|                         |                     |                        |
|                         | A                   | メモ燗です コーザーにけ目えません      |
| 管理用コメント                 |                     |                        |
|                         |                     |                        |
|                         | <u>M</u>            |                        |
| 契約状況                    | ●新規 ○手続き中 ○手続き完了    | 手続状況です。状況に合わせて変更してください |
| 登録日時                    | 2007-06-13 15:29:15 |                        |
| 更新日時                    | 2007-06-13 15:29:15 |                        |
|                         |                     |                        |

契約手続の進捗状況を入力するとユーザーのマイページに表示されます。

|          | お客様のマイページに表示されます |    |
|----------|------------------|----|
|          | 申し込み受付 → 内装工事中 → | •  |
| 物件准挑     |                  |    |
| 13117213 |                  |    |
|          |                  | 8  |
|          |                  | 21 |

| 上記のように入力するとユーザーのマイページ    | に表示されます。       |
|--------------------------|----------------|
| 次回ご来店時には運転允許書または         | は健康保険書を持ってきてく7 |
| 申し込みず件進捗状況               |                |
| ○○○ビル 201号室 申し込み受付 → 内装コ | [事中 →          |
| お気に入り物件一覧                |                |
|                          |                |

管理用コメントはユーザーには見えません。お客様社内での引継ぎなどにご利用いただけます。

| 管理用コメント | 日中は電話に出ることが出来ないそうです。電話で連絡をとる場<br>合には19時以降に携帯電話に連絡してください。 | <u>&lt;</u> |
|---------|----------------------------------------------------------|-------------|
|         |                                                          | $\sim$      |

編集が終わったら"更新"をクリックします。

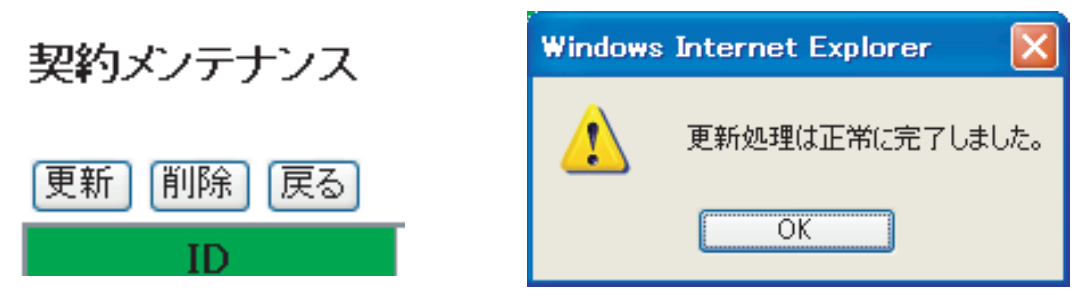

契約に至らなかった場合などでデータを削除する場合には"削除"をクリックします。 契約メンテナンス

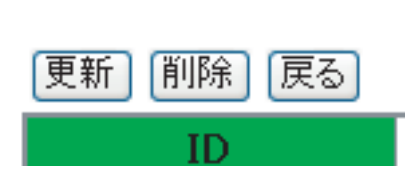

確認のメッセージが表示されるので、削除する場合には"OK"をクリックします。

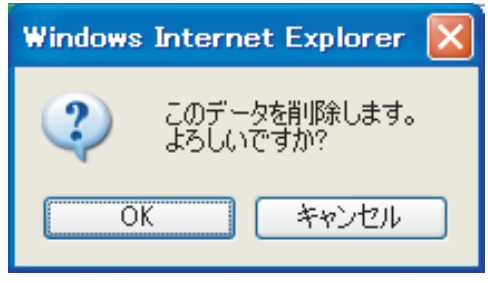

削除が完了すると下記のメッセージが表示されます。

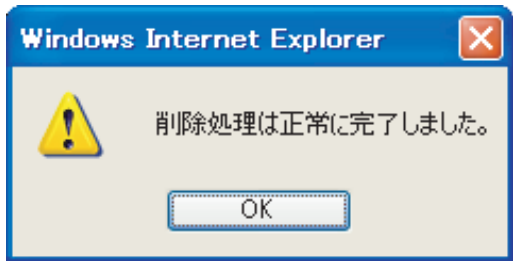

更新情報

ホームページのトップページに更新情報などのお知らせを表示します。

管理メニューから更新情報をクリックします。

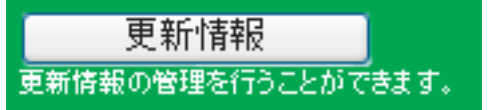

"新規作成"をクリックします。

新規作成

内容に更新情報を入力します。

### 追加戻る

| 日付 | 2007 🕶 年 6 💌 月 13 💌 日                    |
|----|------------------------------------------|
|    | A 10 10 10 10 10 10 10 10 10 10 10 10 10 |
|    |                                          |
| 内容 |                                          |
|    |                                          |
|    |                                          |
|    | <u>``</u>                                |

#### 入力が終わり"追加"をクリックすると下記のメッセージが表示されます。

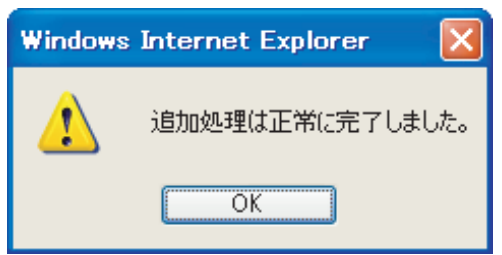

ホームページのトップページのお知らせ欄に表示されます。

| しました 最新のお知らせ              |              |   |
|---------------------------|--------------|---|
| ▶ 物件追加 マンション3部屋、アパート2部屋追加 | いしました。 6月13日 | ^ |
| ▶ 物件追加 マンション2部屋追加しました。    | 6月12日        |   |
| ▶ 物件追加 マンション3部屋、駐車場追加しまし  | た。 6月7日      |   |
| ▶ 物件追加 マンション6部屋追加しました。    | 6月 2日        | _ |
| ▶ 物件追加 アバート2部屋追加しました。     | 6月 1日        |   |
| ▶ 物件追加 ▽ パョン部屋 アパート2部屋追加  | 回点ました。 国内日日  | ~ |

"編集"をクリックすると更新情報の編集が出来ます。

|    | 日付         |      | タイトル                    |
|----|------------|------|-------------------------|
| 編集 | 2007-06-13 | 物件追加 | マンション3部屋、アバート2部屋追加しました。 |
| 編集 | 2007-06-12 | 物件追加 | マンション2部屋追加しました。         |
| 編集 | 2007-06-07 | 物件追加 | マンション3部屋、駐車場追加しました。     |
| 編集 | 2007-06-02 | 物件追加 | マンション6部屋追加しました。         |
| 編集 | 2007-06-01 | 物件追加 | アバート2部屋追加しました。          |
| 編集 | 2007-05-28 | 物件追加 | マンション3部屋、アバート2部屋追加しました。 |
| 編集 | 2007-05-15 | 物件追加 | マンション3部屋追加しました。         |
| 編集 | 2007-05-04 | 物件追加 | アバート2部屋追加しました。          |

内容を編集します。

| [更新] [削除] | 戻る                           |
|-----------|------------------------------|
| 日付        | 2007-06-13                   |
| 内容        | 物件追加 マンション3部屋、アパート2部屋追加しました。 |
| 登録日時      | 2007-06-13 14:44:50          |
| 更新日時      | 2007-06-13 14:44:50          |

編集が終わり"更新"をクリックすると下記のメッセージが表示されます。

| Windows | Internet Explorer 🛛 🔀 |
|---------|-----------------------|
| 1       | 更新処理は正常に完了しました。       |
|         | OK                    |

"削除"をクリックすると情報の削除が出来ます。

更新 削除 戻る

| 日付   | 2007-06-13                   |        |
|------|------------------------------|--------|
| 内容   | 物件追加 マンション3部屋、アバート2部屋追加しました。 |        |
|      |                              | $\leq$ |
| 登録日時 | 2007-06-13 14:44:50          |        |
| 更新日時 | 2007-06-13 14:44:50          |        |

確認のメッセージが表示されます。

| Windows | Internet Explorer 🔀      |
|---------|--------------------------|
| ?       | このデータを削除します。<br>よろしいですか? |
| 0       | ( ++>>tul                |

"OK"をクリックすると下記のメッセージが表示されます。

| Windows | s Internet Explorer | ×    |
|---------|---------------------|------|
| ♪       | 削除処理は正常に完了しま        | もした。 |
|         | ОК                  |      |

# ■店長日記

#### 店長日記

日々の出来事や感じたことなどを自由に店長日記で公開します。

管理メニューから"店長日記"をクリックします。

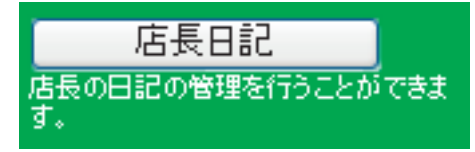

"新規作成"をクリックします。

新規作成

"内容"に日記を入力します。

追加(戻る)

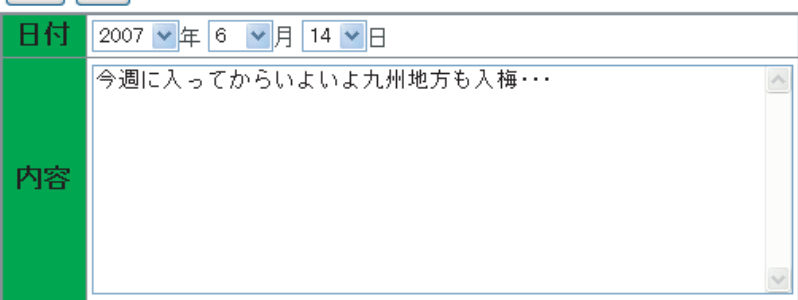

"追加"をクリックすると下記のメッセージが表示されます。

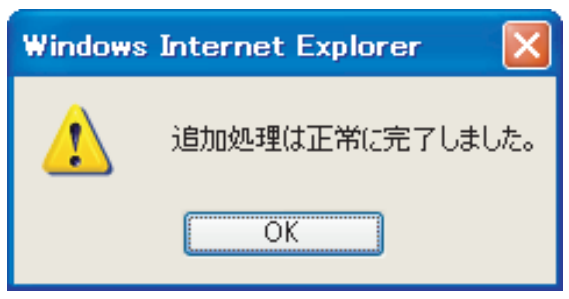

# ■店長日記

"編集"をクリックすると更新情報の編集が出来ます。

|    | 日付         | 内容                         |
|----|------------|----------------------------|
| 編集 | 2007-06-14 | 今週に入ってからいよいよ九州地方も入梅・・・     |
| 編集 | 2007-06-12 | いつも見ている番組をうっかり見逃してしまう・・・   |
| 編集 | 2007-06-10 | なかなか良い方法がないという壁にぶつかりました・・・ |
| 編集 | 2007-06-06 | 今回こそは何とか長く続けたいと思います・・・     |
| 編集 | 2007-06-02 | いつも何気に通っていたのですが・・・         |
| 編集 | 2007-05-28 | 毎朝飲んでいるコーヒーの豆が切れかけているので・・・ |

内容を編集します。

更新 削除 戻る

| 日付   | 2007-06-14                                                           |     |
|------|----------------------------------------------------------------------|-----|
| 内容   | 今週に入ってからいよいよ九州地方も入梅したようですが、広島<br>はいつ頃になるんでしょうか。<br>毎朝見ているテレビの天気予報・・・ | < > |
| 啓録日時 | 2007-06-14 09:25:45                                                  |     |
|      |                                                                      |     |
| 更新日時 | 2007-06-14 09:25:45                                                  |     |

"更新"をクリックすると下記のメッセージが表示されます。

| Windows Internet Explorer 🛛 🔀 |              |      |  |  |
|-------------------------------|--------------|------|--|--|
| ♪                             | 更新処理は正常に完了しま | もした。 |  |  |
| OK                            |              |      |  |  |

"削除"をクリックすると選択した日記の削除が出来ます。

| 更新   削除   戻る |
|--------------|
|--------------|

| 日付   | 2007-06-14                                                           |   |
|------|----------------------------------------------------------------------|---|
| 内容   | 今週に入ってからいよいよ九州地方も入梅したようですが、広島<br>はいつ頃になるんでしょうか。<br>毎朝見ているテレビの天気予報・・・ | > |
|      |                                                                      | V |
| 登録日時 | 2007-06-14 09:25:45                                                  |   |
| 更新日時 | 2007-06-14 09:25:45                                                  |   |

確認のメッセージが表示されます。

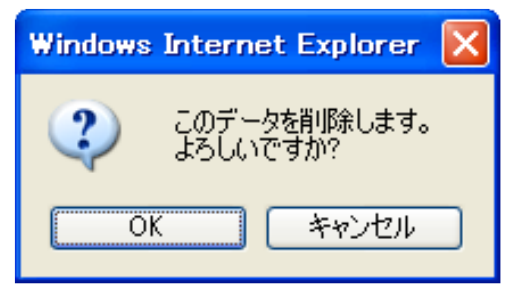

"OK"をクリックすると下記のメッセージが表示されます。

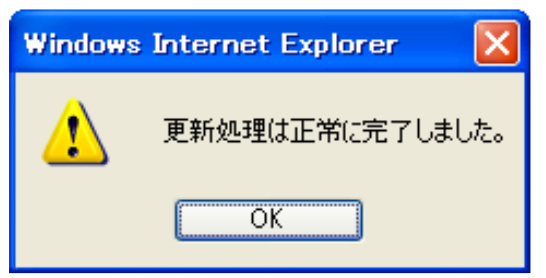

#### 店長専用

店長専用では下記の操作が出来ます。

- ・チャットルーム操作 チャットルームの公開・非公開の操作。
- ・店長操作 店長在籍・退席操作。
- ・店長チャットログイン 店長としてチャットルームへのログイン。
- ・掲示板ログイン 店長として掲示板ヘログイン。
- ・チャット チャットの編集が出来ます。

管理者メニューから"店長専用"をクリックします。

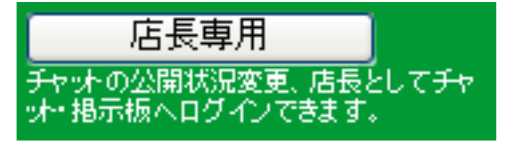

チャットルーム操作

チャットルームの公開・非公開を操作できます。非公開の場合はチャットの閲覧は可能ですが、 発言することが出来ません。

"公開する""非公開にする"が切り替わります。

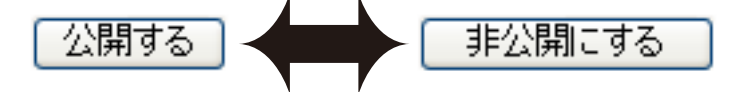

ボタンをクリックすると下記のメッセージが表示されます。

| Windows | : Internet Explorer 🔀 |
|---------|-----------------------|
| ⚠       | 処理は正常に完了しました。         |
|         | OK                    |

#### 店長操作

店長の在席中・退席中を操作できます。退席中の場合はホームページのトップページ、チャットの 店長の表示が退席中になります。

"在席中にする""退席中にする"が切り替わります。

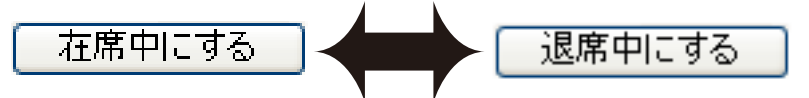

ボタンをクリックすると下記のメッセージが表示されます。

| Window | s Internet Explorer  🛛 |
|--------|------------------------|
| ♪      | 処理は正常に完了しました。          |
|        | OK                     |

#### 例 在席中の場合

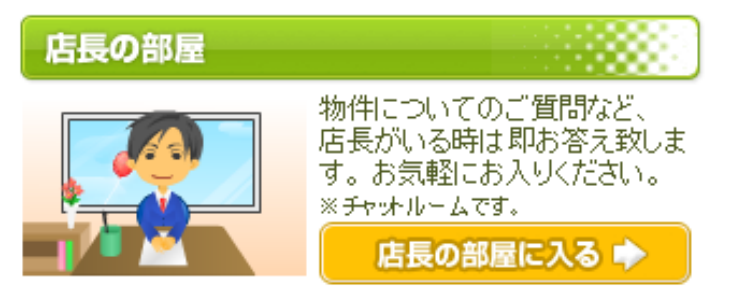

例 退席中の場合

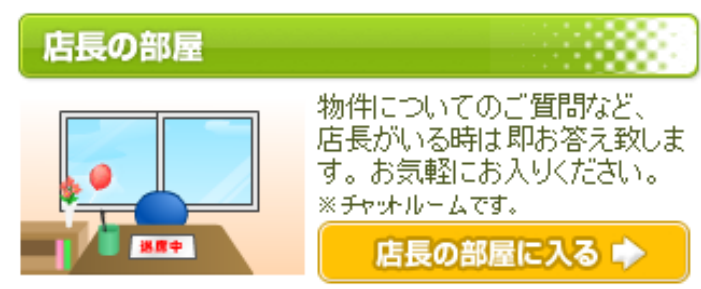

**店長チャットログイン** "チャットヘログイン"をクリックすると店長としてチャットにログインします。 名前は自動的に"店長"になります。

チャットヘログイン

| 店長の部屋(チャットルーム)                                                                                                    |                                |  |  |  |
|----------------------------------------------------------------------------------------------------|--------------------------------|--|--|--|
| 店長 在席中                                                                                                    | 会話                             |  |  |  |
| 「「「「「」」」」」では、「「」」」」では、「「」」」」では、「」」」」では、「」」」」では、「」」」」では、「」」」」では、「」」」」では、「」」」」では、「」」」」では、「」」」」では、「」」」」では、「」」」」では、「」」」」では、「」」」」では、「」」」」では、「」」」」では、「」」」」では、「」」」」では、「」」」」では、「」」」」では、「」」」」では、「」」」」では、「」」」」では、「」」」」では、「」」」」では、「」」」」では、「」」」」では、「」」」」では、「」」」」では、「」」」」では、「」」」」では、「」」」」では、「」」」」では、「」」」」では、「」」」では、「」」」では、「」」」では、「」」」では、「」」」では、「」」」では、「」」」では、「」」」では、「」」」では、「」」」では、「」」」では、「」」」では、「」」」では、、「」」」では、、「」」」では、、「」」では、、「」」」では、、「」」」では、、「」」」では、、「」」」では、、「」」では、、「」」では、、「」」では、、「」」では、、「」」では、、「」」では、、「」」では、、、、、、、、、、 | 店長:店長とチャットしましょう                |  |  |  |
|                                                                                                    | 名前:店長 色 <b>・ 黒 〇 赤 〇 青 〇 緑</b> |  |  |  |
|                                                                                                    |                                |  |  |  |
|                                                                                                    |                                |  |  |  |
|                                                                                                    | 送信                             |  |  |  |
|                                                                                                    | 文字を入力して"送信"をクリックすると発言できます      |  |  |  |

※店長専用からログインした場合のみ名前が店長になります。それ以外は名前に"店長"を使うことは出来ません。

**掲示板ログイン** "掲示板ログイン"をクリックすると店長として掲示板にログインします。 名前は自動的に"店長"になります。

掲示板ヘログイン

| なまえ 店長                 |                                         |
|------------------------|-----------------------------------------|
| Email                  | ○<br>表示する<br>・<br>表示しない                 |
| <u>ቃ</u> ረኑル           |                                         |
| 本文(タグは                 | 入力できません) <mark>必須</mark>                |
|                        |                                         |
|                        |                                         |
|                        |                                         |
|                        |                                         |
|                        |                                         |
|                        | ■ <u>引越しについて(返:0)</u>                   |
| 引越しについて                | 返信数(0)<br>2007/06/14 10:35 返信 <b>削除</b> |
| 引越しを考えていま<br>ことはありますか? | す。引越し業者に依頼しようと思っていますが、なにか気なしてる          |
|                        |                                         |

※店長専用からログインした場合のみ名前が店長になります。それ以外は名前に"店長"を使うことは出来ません。

チャット

チャットのログの編集が出来ます。不適切な発言などを削除できます。 ※この操作はチャットが公開中の場合は出来ません。必ずチャットを非公開にした後で行ってください。

チャットに不適切な発言があった場合

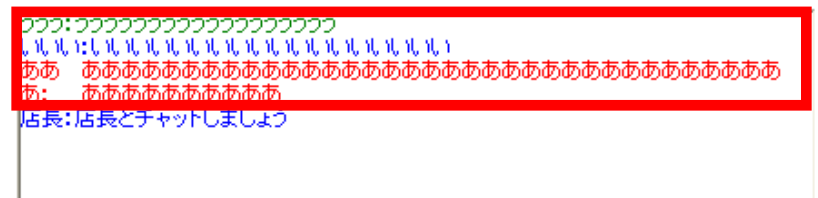

上記赤枠を削除したい場合

'編集する'をクリックします。

編集する

編集を行います。

店長チャットメンテナンス

#### 内容変更

- 以下をカンマ区切り「Jで1データ1行に設定してください。 1.時間(形式は2006年1月22日1時23分45秒の場合、「20060122012345」)
- 2. - - ックネーム
- タイトル(現在タイトルは設定していないため空白としてください)
  コメント(改行をいれる場合は「<BR>」としてください)
- 5. 色(「black」「red」「blue」「green」のいずれかを設定)
- 6. 削除(「1」とするとその行は表示されません)
- チャットが非公開であることを確認し、処理してください。

#### 内容

20070614110311,ううう,,うううううううううううううううう,green, あああああああああああああああ, red, 20070614102601,店長,,店長とチャットしましょう,blue,

~

編集後、"内容変更"をクリックします。

## 店長チャットメンテナンス

#### 内容変更

- 山下をカンマ区切り「Jで1データ1行に設定してください。 1.時間(形式は2006年1月22日1時23分45秒の場合、「20060122012345」)
- 1. 時間(形式は2000年1月22日1時23万454900場合、120000122 2. ニックネーム 3. タイトル(現在タイトルは設定していないため空白としてください) 4. コメント(改行私)れる場合は「<BR>」としてください) 5. 色(「black」「red」「blue」「green」のいずれかを設定) 6. 削除(「1」とするとその行は表示されません) チャットが非公開であることを確認し、処理してください。

#### 内容

20070614102601,店長,,店長とチャットしましょう,blue,

下記のメッセージが表示されます。

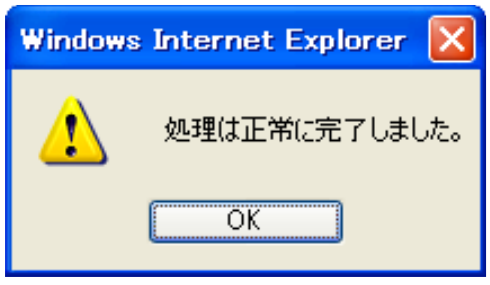

#### メルマガ管理・送信

メルマガの管理や送信を行います。

メルマガの作成方法 管理者メニューから"メルマガ管理・送信"をクリックします。

メルマガ管理・送信 メルマガの管理・送信を行うことができま す。

"新規作成"をクリックします。

新規作成

メルマガを作成します。

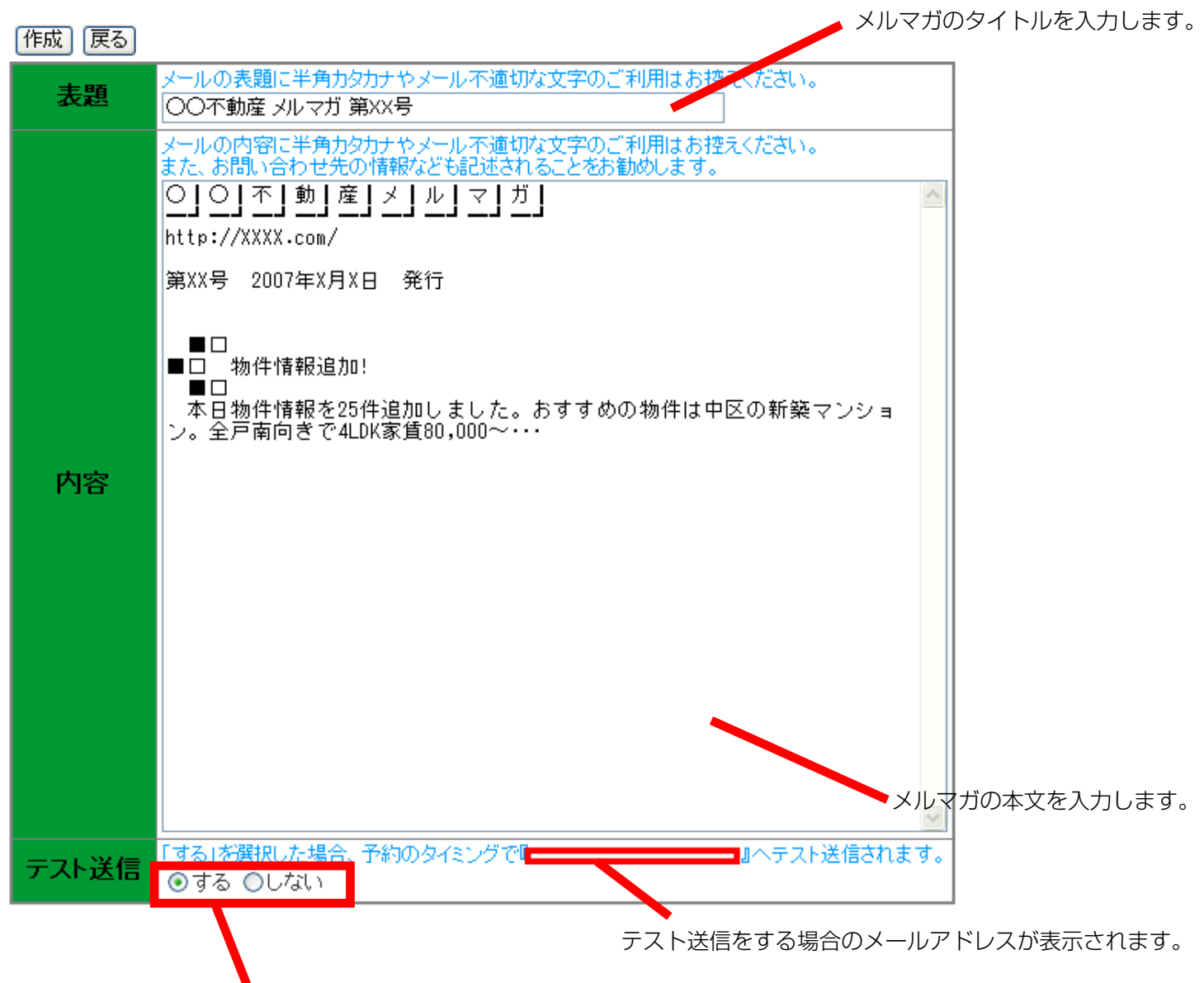

テスト送信をする・しないを選択します。

"する"を選択した場合、"作成"をクリックすると設定したメールアドレスに作成したメルマガが送信されます。

"作成"をクリックすると下記のメッセージが表示されます。

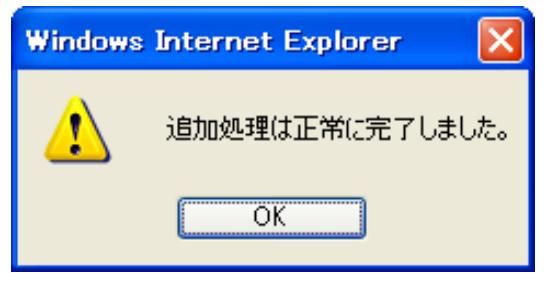

"メール送信"をクリックするとメルマガが送信されます。

|    | ID | 表題              | 送信日 | 送信人数 | 状態                     |
|----|----|-----------------|-----|------|------------------------|
| 編集 | 1  | ○○不動産 メルマガ 第22号 |     |      | お客様へメールを送信します<br>メール送信 |

確認メッセージが表示されます。"OK"をクリックすると送信されます。

| Windows | Internet Explorer          | ×    |
|---------|----------------------------|------|
| ?       | メルマガをお客様へ一斉送信!<br>よろしいですか? | します。 |
|         | OK キャンセル                   |      |

下記のメッセージが表示されます。

| Windows | s Internet Explorer | ×      |
|---------|---------------------|--------|
| ♪       | 送信処理は正常完了しました       | :。(0件) |
|         | OK                  |        |

"編集"をクリックすると作成したメルマガの編集が出来ます。

|    | ID | 表題              | 送信日 | 送信人数 | 状態                     |
|----|----|-----------------|-----|------|------------------------|
| 編集 | 1  | ○○不動産 メルマガ 第22号 |     |      | お客様へメールを送信します<br>メール送信 |

※送信済みのメルマガは編集できません。

#### メルマガを編集します。

| 更新削除  | 戻る                                                                                                    |
|-------|----------------------------------------------------------------------------------------------------|
| ID    | 3                                                                                                    |
| 状態    | 未送信                                                                                                    |
| 表題    | メールの表題に半角カタカナやメール不適切な文字のご利用はお控えください。<br>〇〇不動産 メルマガ 第XX号                                                                                                    |
| 内容    | メールの内容に半角カタカナやメール不適切な文字のご利用はお控えください。<br>また、お問い合わせ先の情報なども記述されることをお勧めします。       ○」○」不」動」産」メ」ル」マ」ガ」      http://XXXX.com/      第XX号 2007年X月X日 発行      ■□      ■□      ■□      ■□      □      □      □      □      □      □      □      □      □      □      □      □      □      □      □      □      □      □      □      □      □      □      □      □      □      □      □      □      □      □      □      □      □      □      ○      □      □      ○      □      □      □      □      □      □      □      □  < |
| テスト送信 | 「する」を選択した場合、予約のタイミングで『 ・・・・・・・・・・・・・・・・・・・・・・・・・・・・・・・・・・・・                                                                                                    |
| 登録日   | 2007-06-14 13:19:43                                                                                                    |
| 更新日   | 2007-06-14 13:19:43                                                                                                    |

編集後"更新"をクリックすると下記のメッセージが表示されます。

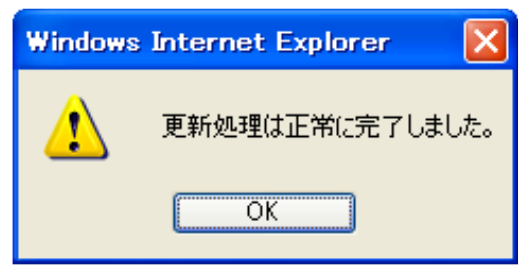

"削除"をクリックすると確認のメッセージが表示されます。

| Windows | Internet Explorer 🔀      |
|---------|--------------------------|
| ?       | このデータを削除します。<br>よろしいですか? |
|         | K キャンセル                  |

"OK"をクリックすると下記のメッセージが表示されます。

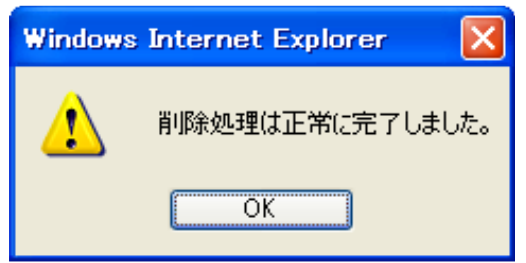

# ■メルマガ配信希望者

#### メルマガ配信希望者

手動でメルマガ配信希望者の追加・削除が出来ます。

"メルマガ配信希望者"をクリックします。

メルマガ配信希望者 メルマガ配信希望者の登録・削除を行う ことができます。

メルマガ配信希望者を追加する場合は"新規作成"をクリックします。

新規作成

新規に追加するメールアドレスを入力し"追加"をクリックします。

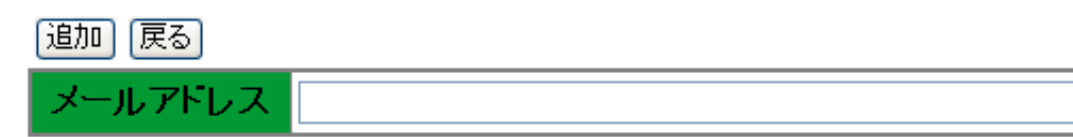

# 下記のメッセージが表示されます。

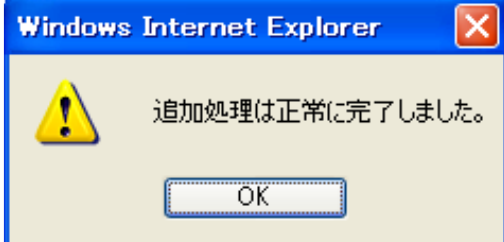

# ■メルマガ配信希望者

|    | メールアドレス                                                                                                    |
|----|----------------------------------------------------------------------------------------------------|
| 編集 | na din mija                                                                                                    |
| 編集 | )                                                                                                    |
| 編集 | alaskellen an (p                                                                                                    |
| 編集 | (and a second second seco |
| 編集 | (                                                                                                    |

メルマガ配信希望者を削除する場合は削除するメールアドレスの"編集"をクリックします。

"削除"をクリックします。

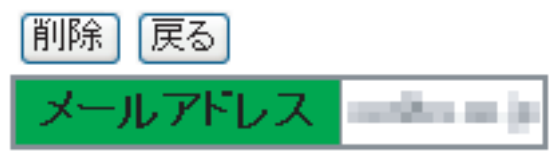

確認のメッセージが表示さるので削除する場合は"OK"をクリックします。

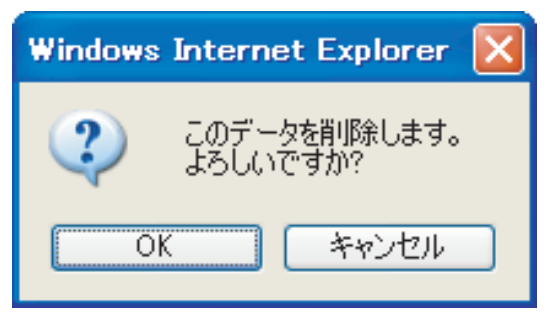

下記のメッセージが表示されます。
 Windows Internet Explorer
 削除処理は正常に完了しました。
 OK

# 会社のアピールをするために ■会社概要管理

#### 会社概要管理

ホームページに掲載する会社概要の登録をします。

管理メニューの"会社概要管理"をクリックします。

会社概要管理 会社概要の管理を行うことができます。

会社概要を入力します。

会社概要メンテナンス

#### 更新

タイトル(左枠)、内容(右枠)へ必要な項目数だけセットしてください。 HTML記述が可能です。改行もいれたい場合は『ひっ』と記入してください。 画像を内容枠内に設置したい場合は、「画像」をアップロードして、 「内容」上の設置したい場所へ「IMAGE DISPLAY」を入力してください。 会社案内ページには自動変換されて画像表示されます。 ※会社案内ページに表示される画像サイズはアップした画像の大きさとなります(以下はサムネイル)。

| 項目 | 内容 | 画像                  |
|----|----|---------------------|
| <  |    | NO IMAGE            |
|    | ×  |                     |
| <  | ~  | NO IMAGE            |
| ×  |    |                     |
| <  |    | NO IMAGE            |
| ~  | ×  | <b>[参照</b> ](半角英数字) |
| ~  |    | NO IMAGE            |

# ■会社概要管理

項目

商号、所在地、免許番号などの項目名を入力します。 ※項目を入力しないと内容は表示されません。

内容 それぞれの項目の内容を入力します。

画像

それぞれの項目に画像を表示させたい場合は"参照"をクリックして画像を選択します。

#### 入力例

# (att)

| 史初                                                                                                |                                                                                                    |            |                                        |
|---------------------------------------------------------------------------------------------------|----------------------------------------------------------------------------------------------------|------------|----------------------------------------|
| タイトル(左枠)、内容(右枠<br>HTML記述が可能です。改行<br>画像を内容枠内に設置した<br>「内容」上の設置したい場所<br>会社案内ページには自動変<br>※会社案内ページに表示さ | りへ必要な項目数だけセットしてください。<br>行私いれたい場合は『くbr>』と記入してください。<br>い場合は、「画像」をアップロードして、<br>所へ「IMAGE_DISPLAY」を入力してください。<br>E扱されて画像表示されます。<br>がれる画像サイズはアップした画像の大きさとなります(以下はサムネイ | 改行する<br>ル) | う場合は<br>と入力します。                        |
| 項目                                                                                                | 内容                                                                                                    |            | 画像                                     |
| ■商号                                                                                               | ○○不動産株式会社                                                                                                    |            | NO IMAGE                               |
| <u> </u>                                                                                          |                                                                                                    | <u> </u>   | (半角英数字)                                |
| ■所在地 🔄                                                                                            | 〒xxx-xxxx xxxxxxxxxx xxxx xx x-x-xx<br>TEL xxx-xxx-xxxx (代)<br>FAX xxx-xxx-xxxx<br>IMAGE_DISPLAY                                                               | < >        |                                        |
| IMAGE_DISPL                                                                                       | AY と入力すると登録した画像が表示されます。                                                                                                    |            | C:¥Documents and Settings¥ [参照](半角英数字) |
| ■設立                                                                                               | 昭和XX年XX月                                                                                                    | <          |                                        |
|                                                                                                   |                                                                                                    |            | 【查照】(丰角央数子)                            |
| ■資本金                                                                                              | x,xxx万円 (平成xx年x月現在)                                                                                                    | < >        |                                        |
|                                                                                                   |                                                                                                    |            | └────────────────────────────────────  |

※内容は html での記述も出来ます。

入力が終わったら更新をクリックします。

更新

下記のメッセージが表示されます。

| Windows | s Internet Explorer | ×  |
|---------|---------------------|----|
| 1       | 更新処理は正常に完了しまし       | た。 |
|         | ОК                  |    |

ホームページではこのように表示されます。

| 会社案内 |                                                                               |
|------|-------------------------------------------------------------------------------|
| ■商号  | 00不動産株式会社                                                                     |
| ■所在地 | 〒xxx-xxxx xxxxxxxx xxxx xx x-x-xx<br>TEL xxx-xxx-xxxx (代)<br>FAX xxx-xxx-xxxx |
| ■設立  | 昭和XX年XX月                                                                      |
| ■資本金 | x,xxx万円(平成xx年x月現在)                                                            |

## ■リンク管理

リンク管理

他のホームページへのリンクを作成します。

管理メニューから"リンク管理"をクリックします。

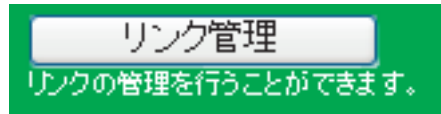

"新規作成"をクリックします。

新規作成

画面が表示されます。

| 追加戻る     |                                                                                                    |
|----------|----------------------------------------------------------------------------------------------------|
| タイプ      | ●カテゴリ ●リンク<br>カテゴリかリンクの設定をしてください。<br>カテゴリの場合は以下「カテゴリ名」を、<br>リンクの場合は「リンク名」「リンクURL」「リンクターゲット」を設定してください。 |
| カテゴリ名    |                                                                                                    |
| リンク名     |                                                                                                    |
| リンク説明文   |                                                                                                    |
| リンクURL   | http://もしくはhttps://から始まるリンク先のURLを指定してください。                                                            |
| リンクターゲット | ⊙同じウィンドウヘリンク ○新しいウィンドウヘリンク                                                                            |
| 公開フラグ    | ◉公開 ○非公開                                                                                              |

■リンク管理

カテゴリとリンクの違い

登録画面には"カテゴリ"と"リンク"を選択する項目があります。

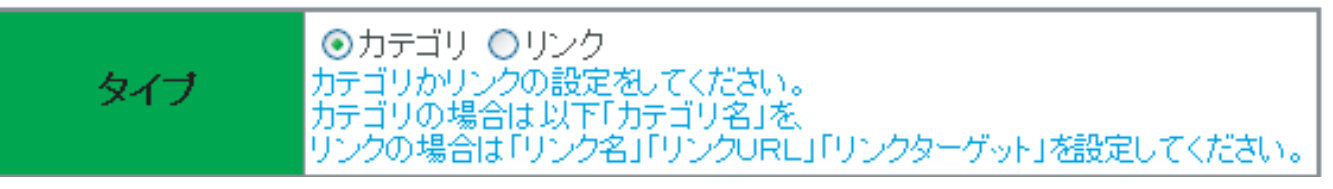

カテゴリを作成することによりリンクをカテゴリごとに表示することが出来ます。

例 カテゴリを選択し、カテゴリ名を入力し"追加"をクリックします。

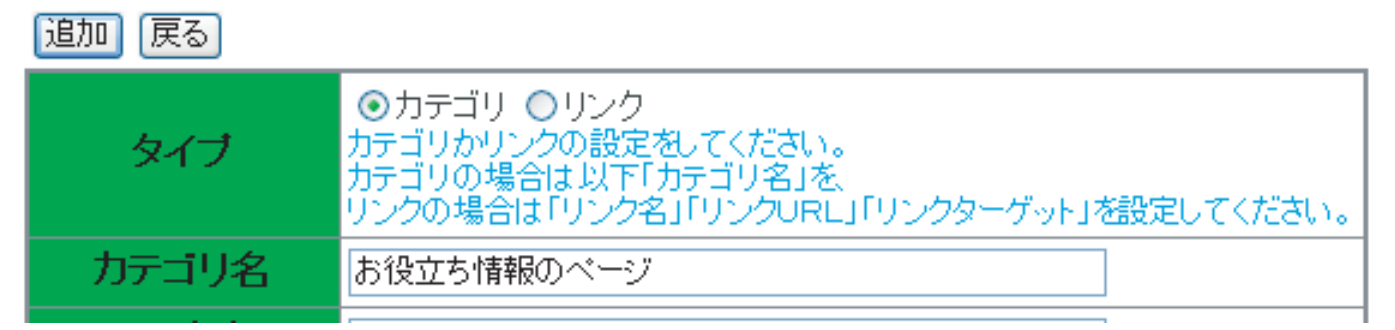

下記のメッセージが表示されます。

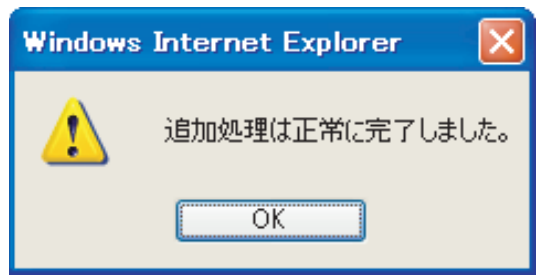

■リンク管理

カテゴリ又はリンクの登録・編集時にリンクターゲットを選択できます。

リンクターゲット ③同じウィンドウヘリンク ○新しいウィンドウヘリンク

リンクターゲットを同じウインドウヘリンクにした場合、リンクをクリックしたときに同じウインドウで開きます。

リンクターゲットを新しいウインドウへリンクにした場合、リンクをクリックしたときに新しい ウインドウで開きます。

公開フラグを未公開にした場合はホームページには表示されません。

#### ■リンク管理

もう一度"新規作成"をクリックします。

新規作成

リンクを選択し、リンク名、リンク説明文、リンク URL を入力し "追加"をクリックします。 追加 戻る

| タイプ      | ○カテゴリ ●リンク<br>カテゴリかリンクの設定をしてください。<br>カテゴリの場合は以下「カテゴリ名」を、<br>リンクの場合は「リンク名」「リンクURL」「リンクターゲット」を設定してください。 |
|----------|----------------------------------------------------------------------------------------------------|
| カテゴリ名    |                                                                                                    |
| リンク名     | 便利なサイト                                                                                                |
| リンク説明文   | 暮らしに役立つ色々な情報が満載のサイトです。                                                                                |
| リンクURL   | http://もしくはhttps://から始まるリンク先のURLを指定してください。<br>http://www.000000.co.jp                                 |
| リンクターゲット | ●同じウィンドウヘリンク ○新しいウィンドウヘリンク                                                                            |
| 公開フラグ    | ◉公開 ○非公開                                                                                              |

下記のメッセージが表示されます。

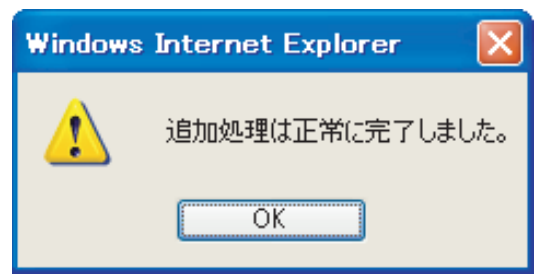

ホームページではこのように表示されます。

| ▶ お役立ち情報のページ  |                        |
|---------------|------------------------|
| <u>便利なサイト</u> | 暮らしに役立つ色々な情報が満載のサイトです。 |

#### つづけてカテゴリ、リンクを登録していくとこのようになります。

|    | ID | 表示               | 公開 | 順序入れ替え          |
|----|----|------------------|----|-----------------|
| 編集 | 26 | お役立ち情報のベージ       | 公開 | [↓]             |
| 編集 | 27 | <u>便利なサイト</u>    | 公開 | [1][1]          |
| 編集 | 28 | <u>もっと便利なサイト</u> | 公開 | <u>[↓][↓]</u>   |
| 編集 | 29 | <u>さらに便利なサイト</u> | 公開 | <u>[↓][↓]</u>   |
| 編集 | 31 | お友達のホームページ       | 公開 | [1][↓]          |
| 編集 | 30 | <u>田中さんページ</u>   | 公開 | [1][↓]          |
| 編集 | 32 | <u>山田さんのページ</u>  | 公開 | [ <u>†][</u> ]] |
| 編集 | 33 | 社員のページ           | 公開 | <u>[↓][↓]</u>   |
| 編集 | 34 | <u>社長のページ</u>    | 公開 | [1][1]          |
| 編集 | 35 | 新入社員 藤田君のホームページ  | 公開 | [1]             |

矢印をクリックすると表示順序が入れ替わります。

### ホームページではこのように表示されます。

▶ お役立ち情報のページ

|   | <u>便利なサイト</u>    | 暮らしに役立つ色々な情報が満載のサイトです。    |
|---|------------------|---------------------------|
|   | <u>もっと便利なサイト</u> | 暮らしに役立つ色々な情報がもっと満載のサイトです。 |
|   | さらに便利なサイト        | 暮らしに役立つ色々な情報がさらに満載のサイトです。 |
| Þ | お友達のホームページ       |                           |
|   | 田中さんページ          | お友達の田中さんのホームページです         |
|   | <u>山田さんのページ</u>  | お友達の山田さんのページ              |
| Þ | 社員のページ           |                           |
|   | <u>社長のページ</u>    | 社長のホームページです。              |

<u>新入社員 藤田君のホーム</u>新入社員 藤田君ホームページです。 <u>ページ</u>

### 表示の順番の変更

表示の順番を変更したい場合は↑又は↓をクリックします。

|    | ID | 表示               | 公開 | 順序入れ替え                  |
|----|----|------------------|----|-------------------------|
| 編集 | 26 | お役立ち情報のページ       | 公開 | []]                     |
| 編集 | 27 | <u>便利なサイト</u>    | 公開 | [↑][↓]                  |
| 編集 | 28 | <u>もっと便利なサイト</u> | 公開 | [↑][↓]                  |
| 編集 | 29 | <u>さらに便利なサイト</u> | 公開 | [↑][↓]                  |
| 編集 | 31 | お友達のホームベージ       | 公開 | <u>[↓][↓]</u>           |
| 編集 | 30 | <u>田中さんページ</u>   | 公開 | [1] 💵 🚽                 |
| 編集 | 32 | <u>山田さんのページ</u>  | 公開 | [ <u>↑]</u> [↓]         |
| 編集 | 33 | 社員のページ           | 公開 | [↑][↓]                  |
| 編集 | 34 | <u>社長のページ</u>    | 公開 | [ <u>†]</u> [ <u>+]</u> |
| 編集 | 35 | 新入社員 藤田君のホームページ  | 公開 | [1]                     |

クリックすると入れ替わります。

矢印をクリックすると表示順序が入れ替わります。

|    | ID | 表示               | 公開 | 順序入れ替え                   |
|----|----|------------------|----|--------------------------|
| 編集 | 26 | お役立ち情報のベージ       | 公開 | [↓]                      |
| 編集 | 27 | <u>便利なサイト</u>    | 公開 | [1][1]                   |
| 編集 | 28 | <u>もっと便利なサイト</u> | 公開 | [ <u>1][</u> ]           |
| 編集 | 29 | <u>さらに便利なサイト</u> | 公開 | [ <u>+</u> ][ <u>+</u> ] |
| 編集 | 31 | お友達のホームページ       | 公開 | [1][1]                   |
| 編集 | 32 | <u>山田さんのページ</u>  | 公開 | [1][↓]                   |
| 編集 | 30 | <u>田中さんページ</u>   | 公開 | [1][1]                   |
| 編集 | 33 | 社員のページ           | 公開 |                          |
| 編集 | 34 | <u>社長のページ</u>    | 公開 | [1][]]                   |
| 編集 | 35 | 新入社員 藤田君のホームページ  | 公開 | [1]                      |

矢印をクリックすると表示順序が入れ替わります。

# ■リンク管理

|    | ID | 表示               | 公開 | 順序入れ替え                |
|----|----|------------------|----|-----------------------|
| 編集 | 26 | お役立ち情報のベージ       | 公開 | [↓]                   |
| 編集 | 27 | <u>便利なサイト</u>    | 公開 | [ <u></u> ][ <u>]</u> |
| 編集 | 28 | <u>もっと便利なサイト</u> | 公開 | [↓][↓]                |
| 編集 | 29 | <u>さらに便利なサイト</u> | 公開 | [↓][↓]                |
| 編集 | 31 | お友達のホームページ       | 公開 | [1][1]                |
| 編集 | 30 | <u>田中さんべージ</u>   | 公開 | [ <u>1][</u> ]        |
| 編集 | 32 | <u>山田さんのページ</u>  | 公開 | [ <u>1][</u> ]        |
| 編集 | 33 | 社員のページ           | 公開 | [ <u>†][</u> ]]       |
| 編集 | 34 | <u>社長のページ</u>    | 公開 | [1][1]                |
| 編集 | 35 | 新入社員 藤田君のホームページ  | 公開 | [1]                   |

カテゴリ又はリンクの"編集"をクリックすると編集が出来ます。

矢印をクリックすると表示順序が入れ替わります。

### 編集が終わったら"更新"をクリックします。

更新 削除 戻る

| ID       | 27                                                                                                    |
|----------|----------------------------------------------------------------------------------------------------|
| タイプ      | ○カテゴリ ●リンク<br>カテゴリかリンクの設定をしてください。<br>カテゴリの場合は以下「カテゴリ名」を、<br>リンクの場合は「リンク名」「リンクURL」「リンクターゲット」を設定してください。 |
| カテゴリ名    |                                                                                                    |
| リンク名     | 便利なサイト                                                                                                |
| リンク説明文   | 暮らしに役立つ色々な情報が満載のサイトです。 🔥 🗸                                                                            |
| リンクURL   | http://もしくはhttps://から始まるリンク先のURLを指定してください。<br>http://www.〇〇〇〇co.jp                                    |
| リンクターゲット | ●同じウィンドウヘリンク ○新しいウィンドウヘリンク                                                                            |
| 公開フラグ    | ◉公開 ○非公開                                                                                              |
| 登録日時     | 2007-06-1414:47:14                                                                                    |
| 更新日時     | 2007-06-1414:47:14                                                                                    |

下記のメッセージが表示されます。

| Windows | s Internet Explorer | ×    |
|---------|---------------------|------|
| 1       | 更新処理は正常に完了し         | ました。 |
|         | ОК                  |      |

### ■TOP 外部リンク管理

#### TOP 外部リンク管理を作る

TOP 外部リンクはホームページのトップページにリンクを作成できます。

管理メニューから "TOP 外部リンク"をクリックします。

TOP外部リンク管理 TOP外部リンクの管理を行うことができ ます。

"新規作成"をクリックします。

新規作成
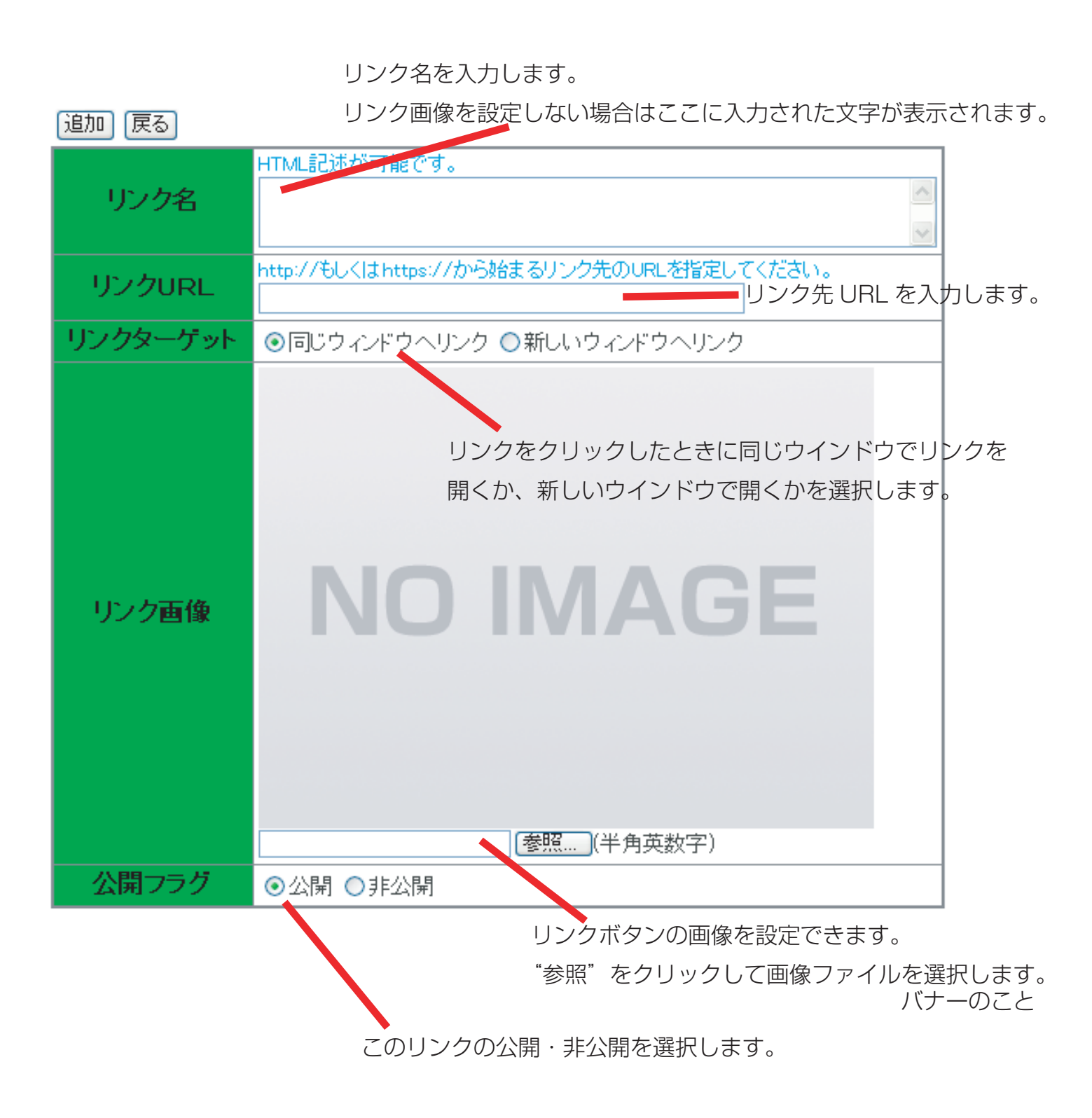

例

入力例です。

. .

| 追加(戻る)   |                                                               |        |
|----------|---------------------------------------------------------------|--------|
| リンク名     | HTML記述が可能です。<br>サンプルリンク                                       | <<br>> |
| リンクURL   | http://もしくはhttps://から始まるリンク先のURLを指定してください。<br>http://〇〇〇.com/ |        |
| リンクターゲット | ⊙同じウィンドウヘリンク ○新しいウィンドウヘリンク                                    |        |
| リンク画像    | <mark>リンクボタン</mark><br>C:¥Documents and Settings¥ 参照 (半角英数字)  |        |
| 公開フラグ    | ⊙公開 ○非公開                                                      |        |

"追加"ボタンをクリックすると下記のメッセージが表示されます。

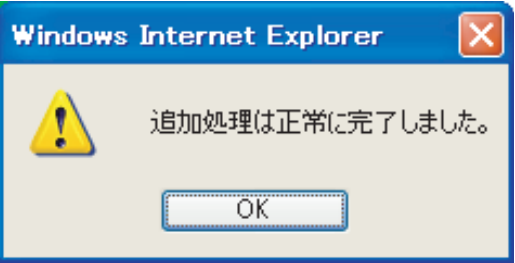

ホームページではこのように表示されます。

|            | ✓ 登録 ○ 解除                |
|------------|--------------------------|
| ▶ 条件検索はこちら |                          |
|            | <b>リンクボタン</b><br>サンプルリンク |

リンク画像が設定されている場合は画像が表示されます。 リンク画像が設定されていない場合にはリンク名に入力した文字が表示されます。

## TOP外部リンクの編集

"編集"をクリックすると外部リンクの編集が出来ます。

新規作成

こちらの表示順序のままホームページ上で表示されます。

|    | ID | 表示      | 公開 | 順序入れ替え |
|----|----|---------|----|--------|
| 編集 | 10 | リンクボタン  | 公開 | [↓]    |
| 編集 | 11 | サンブルリンク | 公開 | [1]    |

矢印をクリックすると表示順序が入れ替わります。

## 編集が終わったら"更新"をクリックします。

更新 削除 戻る

| ID       | 10                                                            |
|----------|---------------------------------------------------------------|
| リンク名     | HTML記述が可能です。<br>サンプルリンク<br>・                                  |
| リンクURL   | http://もしくはhttps://から始まるリンク先のURLを指定してください。<br>http://〇〇〇.com/ |
| リンクターゲット | ⊙同じウィンドウヘリンク ○新しいウィンドウヘリンク                                    |
| リンク画像    | ■画像削除<br>リンクボタン<br>参照… (半角英数字)                                |
| 公開フラグ    | ◉公開 ○非公開                                                      |
| 登録日時     | 2007-06-15 09:26:21                                           |
| 更新日時     | 2007-06-15 09:34:58                                           |

# ■TOP 外部リンク管理

下記のメッセージが表示されます。

| Windows | s Internet Explorer | ×    |
|---------|---------------------|------|
| 1       | 更新処理は正常に完了しま        | ました。 |
|         | ОК                  |      |

"削除"をクリックすると選択した TOP 外部リンクの削除が出来ます。 確認のメッセージが表示されます。

| Windows | Internet Explorer 🔀      |
|---------|--------------------------|
| ?       | このデータを削除します。<br>よろしいですか? |
| 0       | K キャンセル                  |

下記のメッセージが表示されます。

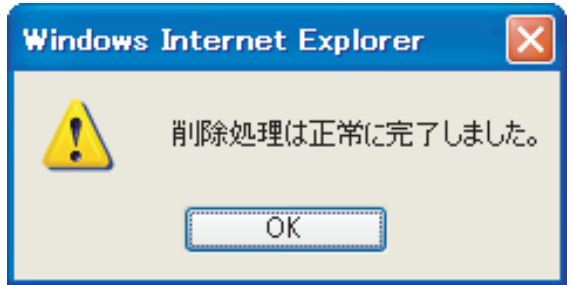

## ■ログインユーザー管理

### ログインユーザー管理

管理画面の操作をするユーザーを管理します。 新しくユーザーを追加したり、削除することが出来ます。

ユーザーの追加方法 管理メニューから"ログインユーザー管理"をクリックします。

ログインユーザ管理 管理専用ユーザの管理を行うことができ ます。

## "新規作成"をクリックします。

新規作成

1件中 1件目を表示

|    | ユーザ名  | 登録日                 |
|----|-------|---------------------|
| 編集 | admin | 2007-05-09 09:13:06 |

ユーザー名とパスワードを入力します。

追加戻る

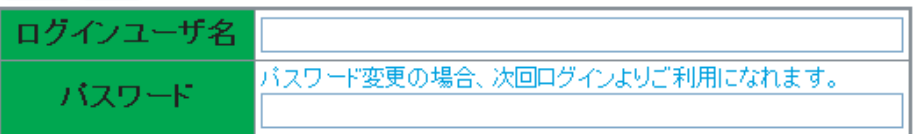

※半角英数字のみ利用可能です。

## ■ログインユーザー管理

"追加"をクリックすると下記のメッセージが表示されます。

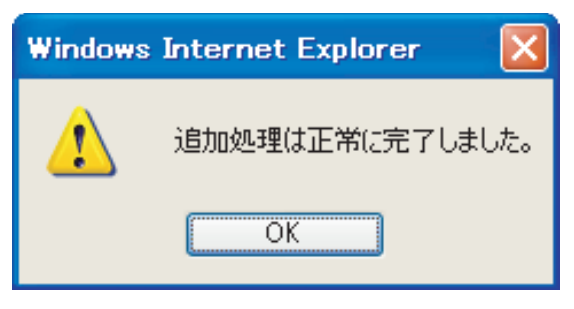

"編集"をクリックするとパスワードの変更、ユーザーの削除が出来ます。

新規作成

2件中 1~2件目を表示

|    | ユーザ名       | 登録日                 |
|----|------------|---------------------|
| 編集 | tanaka2287 | 2007-06-15 09:57:56 |
| 編集 | admin      | 2007-05-09 09:13:06 |

## パスワードを変更後、"更新"をクリックします。

更新 削除 戻る

| ログインユーザ名 | tanaka2287                   |
|----------|------------------------------|
| パスワード    | パスワード変更の場合、次回ログインよりご利用になれます。 |
| 登録日時     | 2007-06-15 09:57:56          |

※パスワードは定期的に変更してください。

※パスワードを忘れると管理画面にログインできなくなりますのでお気をつけ下さい。

下記のメッセージが表示されます。

| Windows | s Internet Explorer 💦 🔀 |
|---------|-------------------------|
| ♪       | 更新処理は正常に完了しました。         |
|         | ОК                      |

## ■ログインユーザー管理

"削除"をクリックすると確認のメッセージが表示されます。

| Windows | Internet Explorer 🔀      |
|---------|--------------------------|
| ?       | このデータを削除します。<br>よろしいですか? |
| 0       | K キャンセル                  |

"OK"をクリックすると下記のメッセージが表示されます。

| Windows | : Internet Explorer 🛛 🚺 |  |
|---------|-------------------------|--|
| 1       | 削除処理は正常に完了しました。         |  |
|         | ОК                      |  |

※登録ユーザーが1つしかない場合は削除は表示されません。

## 物件をわかりやすく、かつ美しく見せましょう

- ●撮影をする前に
  - ・天気の良い日を選び撮影しましょう。
  - ・出来るだけ室内を明るく撮影。バス・トイレなどの照明器具は全て点燈します。
  - ・視線の位置は、女性の目線の高さで。ただし、流し台・バスは覗き込むように撮影します。
  - ・居室は部屋毎に一枚。台所は流し台を別に一枚。トイレ、洗面、お風呂を各一枚。そしてベランダ と玄関をそれぞれ一枚。
  - ・外観、入り口、周辺の施設(スーパー・バス停など)を各一枚。
- ●撮影前のポイント

撮影をする前に、物件の室内・ベランダ・バス・トイレ・キッチンを見て、どのような造りになって いるかを確認しましょう。撮影するイメージを頭で描いてください。

部屋は、広く美しくみせなければなりません。汚れている部分は撮らないようにしてください。室内の角から対角線上に撮るようにしましょう。

また、玄関やお風呂などの狭い部屋は、壁などに遮られて全体が収まらないと狭く見えます。

カメラを構え、どの位置からの撮影が美しく見えるか色々やって見ましょう。もし、カメラの設定に 「室内・白熱灯・蛍光灯」があれば、この設定にしてください。

◆室内の撮影

- ①部屋のクローゼットは、閉めてある状態で撮影してください。部屋の照明器具も一枚におさまれば入れて撮りましょう。その際に、小物、置物、椅子、テーブルがあれば、配置に気をつけて、きちんと整えておきましょう。
- ②キッチン・バス・トイレなどは、上から覗き込むように撮影し、設備があることが確認できるよう 収めましょう。

キッチンの流し台であれば、蛇口、排水溝、ガスのスイッチ部位、棚の位置がなるべく一枚に納ま るように撮影します。バス・トイレであれば、機能の操作部位、シャワーの位置、蛇口、排水溝な どが一枚に入るように。バス・トイレの撮影時は鏡があるので、自分が写らないように気をつけま しょう。

- ③ベランダがある場合は、画面に入ればベランダの床と手すりと物干し竿かけの状態を。屋根の有無 がわかればなおよいでしょう。
- ④玄関は、靴箱を閉めた状態で、ドアの外から写します。出来るだけ全体が入るまで、後ろに下がって撮ってください。狭い玄関もありますが、その時は靴箱側が入るように、対角線上に撮ってください。

#### ◆周辺の撮影

- ①物件のマンションの入口の撮影は、入口の正面から撮ってください。ドアが閉まっている場合で OK。閉めた状態の時、ガラスに自分が写らないように気をつけてください。写る場合は、少し斜 めから撮りましょう。また、入口に自転車が並べてある場合があります。その時も自転車が置いて ある側から斜めに撮りましょう。なるべく自転車が目立たないようにしてください。
- ②マンション全体の撮影は、下から見上げるように撮ります。高層マンションなどは、全体が入らなくても、ある程度(4~5階)まで入れましょう。マンションの前には、電柱や電線がある場合があります。出来るだけ入らないように撮りましょう。人が写らないように人の出入りにも気をつけてください。
- ③周辺にある、コンビニやバス停、スーパー、病院など撮っておいてください。その物件の利便性が いいことのPRになります。撮る時に、ドアのガラスに映らないように気をつけましょう。周辺に 誰もいない状態だと、治安の悪さを連想することにもなります。ある程度は、通行人などが入った 方がいいと思います。

### ■物件撮影のポイント(ビデオ編)

### 物件をわかりやすく、かつ美しく。 現地を見に行って見るのと同じ感覚になるよう撮りましょう

### ●撮影をする前に

- ・天気の良い日を選び撮影しましょう。
- ・出来るだけ室内を明るく撮影しましょう。バス・トイレなどの照明器具は全て点燈します。
- ・「逆行補正」のモードがあれば、その設定をしておきます。
- ・女性の目線の高さで。ただし、流し台・バスは覗き込むように撮影します。
- ・現地を訪れて見ているかのように、写真ではわからない詳細を撮影します。棚の中のつくり、設備 など細かく撮りましょう。

●撮影前のポイント

撮影をする前に、物件の室内・ベランダ・バス・トイレ・棚の中・キッチンを見て、どのような造り になっているかを確認し、頭の中で撮影するイメージを描いてください。

家の概観→庭→玄関→廊下→(近い部屋から順に)居室(窓の眺めも含む)→台所→風呂→トイレ→ 周辺環境の順に撮っていくなど、撮影の順番を決めましょう。どの物件でも撮影する順番が同じよう にします。そうすると、撮影者と編集者が違う場合でも、混乱なく作業出来ます。

●ビデオの撮り方

実際にお客様が物件を見ている(目の動き)イメージの撮影です。

- ただし、ビデオカメラを手で持って、ぐるぐると回して撮らないでください。再生して見た時に、画 面が揺れ、目がまわります。三脚を使用するか、手持ちの場合は脇を固定し、常に直線を意識して撮 るようにしましょう。
- ずっとつなげて流し撮りをするより、こまめにカットした方が見やすい映像になります。
- 横ライン、縦ライン、静止で2秒の3パターンにします。
  - ・玄関ドアは、縦ラインで
  - ・居室は、横ラインで

・給湯設備の操作パネルは、静止画で などなど 各部屋の撮影の前に、その入りロドアを撮影します。まず閉めた状態で撮り、次に開けた状態にし

て、室内をズームしていきます。中に入っていくイメージです。

キッチンや下駄箱などの収納を撮影するときは、まず収納扉を閉めた状態で撮影し、一時停止してお いて扉をあけ、開いた内部を撮影します。必要であれは、覗き込むように詳細を撮影しましょう。

#### ◆外観等の撮影

外観全体を撮影します。 駐輪場や駐車場、庭などの外回りを撮影します。

マンションなどの入口の撮影は、ガラスに自分が写らないように気をつけてください。写る場合は、 少し斜めから撮りましょう。

ポストやインターホンなどの設備を静止画で撮影します。

マンションの場合は、エレベータも撮影し、そこから降りた共用部の廊下の様子を撮ります。

#### ◆室内の撮影

- ①玄関のドアを閉めた状態でドア全体を縦ラインで撮ります。ここで、一時停止しておき(三脚があると便利です)ドアを開けます。最後に撮った位置からドアを開けた状態を縦ラインで撮ります。 タタキ全体が画面に入るようにしましょう。下駄箱は、閉めた状態と開けて収納がどうなっているかを撮ります。
- ②室内廊下は全体を撮ります。各部屋に入るドアは閉めた状態で撮ります。比較的暗いので画面を明 るく設定しましょう。
- ③部屋を撮る時は、部屋の端から端に横ラインで撮ります。ゆっくりと回してください。狭い部屋は、全体を入れて静止画だけにしても良いでしょう。 天井の照明設備が横ラインの画像に入らない場合は、照明設備だけを静止画で撮影してもよいでしょう。照明のスイッチ類やエアコンは、静止画で撮ります。部屋に小物、置物、椅子、テーブルがあれば、配置に気をつけてください。きちんと整えてから撮りましょう。

部屋の中に扉の付いた棚や障子がある場合は、まず閉めた状態で2秒位の静止画で撮り、次に開けた状態で2秒位の静止画を撮ります。

収納も同様に。内部がわかりにくければ、動画でゆっくりと覗き込むように撮影します。物がたく さん入っている場合は、動かせるのなら動かし、動かせない場合は、撮りません。もちろん動かし た物は、元にあった位置に戻しておきましょう。

部屋の窓から見える風景を、部屋の中から窓枠が少し画面に入るようにして撮ってください。窓枠 を入れることにより部屋から眺める景色になります。

④階段は、下から上へ垂直に撮ります。曲がり角がある場合は、角で止めて2カットにしましょう。

⑤キッチン・バス・トイレなどの撮影は、まず全体を撮り、次に蛇口やトイレ設備などの各部位の静止画を撮ります。女性は細かい部分が気になるものです。キッチンであれば、蛇口、排水溝、ガスのスイッチ部位、棚の中身。そして、流し台はシンクの深さや作業台の大きさがわかるために、端から端まで覗き込むように撮影します。バス・トイレであれば、機能の操作部位、シャワーの位置、蛇口、排水溝などです。バス・トイレの撮影時は鏡があるので、自分が反射して写らないように気をつけましょう。

- ⑥ベランダがある場合は、ベランダの床と手すりの状態と、物干しなどの設備や屋根の有無も撮りましょう。そして、ベランダから見える景色(270度の横のスライド)も撮ってください。
- ⑦庭の撮影は、三脚を使い270度位の横のスライドで撮ります。柵がある場合は、柵の中から撮ります。庭のオブジェなどは、2秒位の静止画で撮ります。最後にできるだけ全体が入るように静止画で2秒位、撮ります。

◆周辺の撮影

- ①周辺は、入口から四方の道を撮ります。約50mを範囲として、周辺にあるコンビニやバス停、スーパー、病院など便利なお店があれば、静止画で撮ります。その物件のPRになります。
- ②撮る時に、ドアのガラスの反射に気をつけましょう。
- ③あまりにも誰もいない状態だと、治安の悪さにもなります。ある程度は、人が入った方がいいと思 います。
- ④道路は、手前からゆっくりと先に向かって撮ります。2人組で車からの撮影もいいでしょう。ただし、事故などにはお気をつけください。周辺では、人や車の動きがある場合は、5秒位の静止画でもOKです。